# XenDesktop® 7.5 on Amazon Web Services (AWS)

# **Design Guide**

July 14, 2014

# **Revision History**

| Revision | Change Description | Updated By | Date           |
|----------|--------------------|------------|----------------|
| 0.1      | Document Created   | Peter Bats | April 17, 2014 |
| 1.0      | Final Draft        | Peter Bats | May 19, 2014   |
|          |                    |            |                |
|          |                    |            |                |

# Table of Contents

| About This Design Guide                                                                                      | 5                   |
|----------------------------------------------------------------------------------------------------|---------------------|
| Overview                                                                                                    | 5                   |
| Use Case<br>Business Objectives<br>Technical Objectives                                                      | 5<br>6<br>6         |
| Citrix XenDesktop 7.5 on AWS                                                                                 | 6                   |
| XenDesktop 7.5 on AWS Architecture<br>User Group<br>Access Layer<br>Desktop Layer                            | 9<br>12<br>14<br>17 |
| Control Layer                                                                                                | 20                  |
| Management and Operations                                                                                    | 22                  |
| Solution Capabilities and Constraints<br>AWS as an IaaS Platform<br>Networking                               | 22<br>22<br>22      |
| Storage                                                                                                    | 22                  |
| Provisioning                                                                                                 | 23                  |
| Microsoft Instances and Services Used for this Guide<br>Citrix Components Supported in AWS for this Solution | 24                  |
| Scenario: Augmenting On-Premises Services with XenDesktop 7.5 Controllers ar<br>Workers Hosted in AWS        | າd<br>25            |
| Set Up the VPC Network                                                                                       | 26                  |
| Create the VPC Network Infrastructure<br>Add Security Groups<br>Configure DHCP Options                       | 26<br>29<br>38      |
| Set up the XenApp or XenDesktop Infrastructure Instances                                                     | 40                  |
| Launch and Configure a Domain Controller Amazon Machine Image (AMI)                                          | 40                  |
| Launch Remaining XenApp or XenDesktop AMIs                                                                   | 44                  |
| Launch the NetScaler AMI                                                                                     | 45                  |

| Conclusion           |    |
|----------------------|----|
| Additional Resources | 51 |

# About This Design Guide

This Citrix Design Guide provides an overview of the XenDesktop<sup>®</sup> 7.5 on Amazon Web Services (AWS) solution architecture and implementation. This design has been created through architectural design best practices obtained from Citrix Consulting Services and thorough lab testing, and it is intended to provide guidance for solution evaluation and the introduction of proof of concepts.

The Design Guide incorporates generally available products into the design and employs repeatable processes for the deployment, operation, and management of components within the solution.

# Overview

Citrix customers wanting to leverage public cloud Infrastructure as a Service (laas) in order to expand their on-premises datacenter capabilities, without investing in new capital resources, can now host and provision desktops and applications using XenDesktop 7.5 within AWS. This capability enables faster proof of concept and pilot builds for migration to XenDesktop 7 for existing XenDesktop implementations or as part of a new or hybrid XenDesktop implementation where the leverage of public cloud infrastructure is preferred.

This document provides high-level design guidance using a sample implementation of XenDesktop 7.5 Hosted Shared and Server Virtual Desktop Infrastructure (VDI) FlexCast<sup>®</sup> models within the AWS cloud.

- Hosted Shared Desktops are built upon Windows Server 2008 R2 and Windows Server 2012 RDS Session Host servers where multiple user sessions execute on a single shared server instance.
- Server VDI Desktops are built upon Windows Server 2008 R2 and Windows Server 2012 for use cases where a single user requires a VDI-based dedicated or pooled server instance, which provides an execution environment that is not shared.

Used in conjunction with the XenDesktop Modular Reference Architecture, this document provides basic best-practice guidance for companies looking to leverage Citrix and AWS cloud technologies to deliver a state-of-the-art solution for their users.

# Use Case

Let us assume "Contoso Corp." (Contoso) plans to leverage AWS and Citrix products to deliver a hosted desktop solution for their accounting department. The solution will provide value to the department by enabling access to hosted desktops and applications from any device. The value of this solution for Contoso is most evident in the ability to quickly bring new desktop services on line through a subscription to AWS infrastructure services rather than a protracted capital investment and datacenter build out project. Since the new desktops are an extension of the existing Contoso datacenter, the infrastructure already in place at Contoso will be connected to AWS through a NetScaler CloudBridge Connector. This connectivity enables the AWS-hosted XenDesktop infrastructure components to communicate with the Contoso corporate Active Directory and back-office services like Microsoft Exchange or Microsoft Lync, as well as the corporate Secure Remote Access services enabled through Citrix NetScaler Gateway<sup>TM</sup>.

The objective of this guide is to outline Contoso's business considerations and show how hosting their new XenDesktop 7.5 Windows Server-based FlexCast models in AWS could address them.

### **Business Objectives**

- · Provide secure access to desktops and applications for the accounting team
- Avoid the need to build new infrastructure within the Contoso datacenter
- Leverage as much existing corporate infrastructure as possible to align with current IT
  practices and policies and to keep new expenses as low as possible
- Use monthly programmatic funding instead of capital expenses for this project
- Manage the service within a public cloud environment in order to scale based on seasonal resource requirements
- Provide support for any device, enabling temporary contractors to "bring your own device" (BYOD)

### **Technical Objectives**

- Quickly design and implement an environment to establish the value and metrics
- Ensure high availability of critical components to ensure business continuity
- Implement an "n+1" highly available solution to avoid any business interruption
- Support access from user-owned devices that vary in form factor and operating system

# Citrix XenDesktop 7.5 on AWS

Contoso selected XenDesktop as their solution since it enables the best user experience across the public Internet from any device according to independent analysis and, after reviewing the Citrix XenDesktop Modular Reference Architecture and AWS IaaS capabilities, they believed they could build a solution without a large upfront capital investment.

The Citrix XenDesktop 7.5 solution (see Figure 1) hosted on AWS consisted of a small number of components:

- Citrix XenDesktop 7.5 Delivery controllers
- Hosted Shared workers (Windows Server RDS Session Host enabling session isolation)
- Server VDI Workers (Windows Server pooled or dedicated VDI-based instance isolation)
- An AWS local Active Directory Domain Controller (DC) that is a member of the Contoso corporate forest
- An AWS local SQL Server Instance
- An AWS local File Server for the storage of XenDesktop Roaming User Profiles

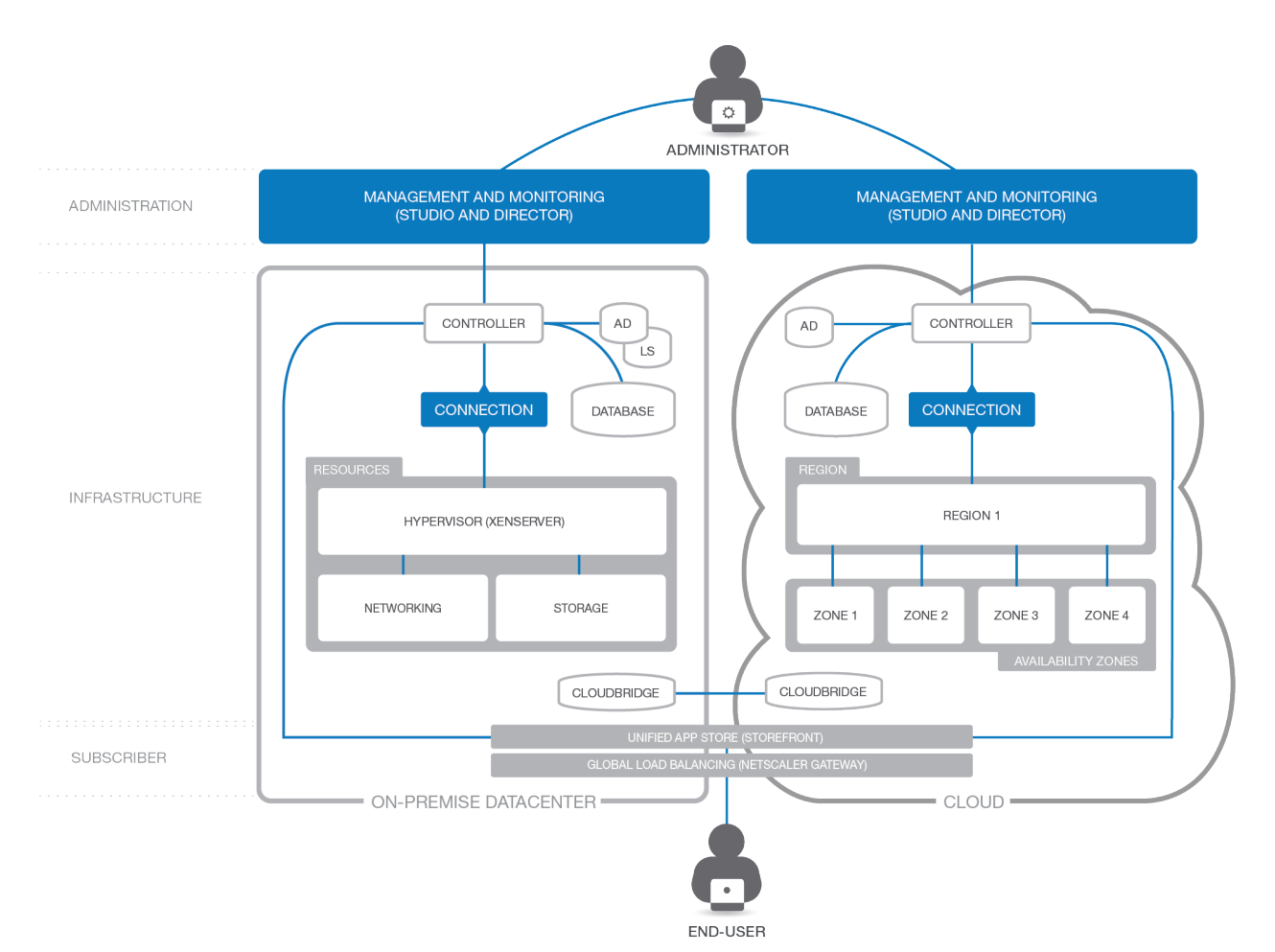

Figure 1. Architectural diagram of hybrid XenDesktop deployment.

The remaining components were already in place in the Contoso on-premises corporate datacenter.

A brief description of key Citrix components follows:

- **Citrix Receiver.** Citrix Receiver is an easy-to-install client software component that lets you access your documents, applications and desktops from any of your devices including smartphones, tablets and PCs.
- **Citrix XenDesktop Delivery Controllers.** These XenDesktop 7.5 Servers are used to manage and deliver the Windows applications and desktops.
- Hosted Shared Workers. These XenDesktop 7.5 workloads, leveraging Windows Server Remote Desktop Services Session Host as the foundation, are used to deliver shared hosted applications and desktops for most users.
- Server VDI Workers. These XenDesktop 7.5 workloads, using Windows Server without the Remote Desktop Services Session Host role, provide VDI-based instance- or server-level isolation of an individual server instance for those users that require more customization or administrative control of their virtual desktop.
- **Citrix License Server.** The Citrix License Server hosts all the licenses that enable Citrix products and features.

- **NetScaler Gateway.** NetScaler Gateway is a secure application and data access solution that provides administrators granular application- and data-level control while empowering users with remote access from anywhere.
- **StoreFront Services.** StoreFront Services provides authentication and resource delivery services for Citrix Receiver, enabling users to create centralized enterprise stores to deliver desktops, applications, and other resources to users on any device, anywhere.

# XenDesktop 7.5 on AWS Architecture

Once Contoso had completed their assessment and concluded that a Citrix XenDesktop 7.5 solution on AWS could meet their objectives, they quickly moved into the design phase. Contoso wanted a simple, easy process to determine the hardware and storage sizing to support their individual implementation based on the needs of their subscribers. Contoso used Citrix <u>Project Accelerator</u>—an open, web-based application where you can manage your move to virtualized desktops and applications based on best practices of Citrix's top consultants—to assist with the user assessment and environment design. In conjunction with project accelerator guidance, Contoso made the following design decisions:

- Although Project Accelerator is currently designed for the 5.6 and 7.1 versions of XenDesktop, Contoso decided that its output could be used as a foundational design to work from in conjunction with their own testing to determine the final requirements when they went to production. [Please note: Although in order to remain consistent with the true outputs of the Project Accelerator tool we have left the original graphic outputs of the Project Accelerator that show "Windows 7" or "Windows 8.1" as one of the desktop images to deploy, the actual implementation on AWS must use Windows Server 2008 R2 or Windows Server 2012 instances to enable "Server VDI" for these desktops. Windows Client operating systems are not supported for hosting on AWS at this time (<u>http://aws.amazon.com/windows/</u>).] The output of Project Accelerator is only part of the data used to design the complete solution, and some AWS-specific adjustments must be made in order to remain compliant with Microsoft licensing. More detail is available in the "Solution Capabilities and Constraints" section of this guide on page 22.
- High availability is important for a robust solution, so an "N+1" configuration was chosen to ensure that the solution sizing included a spare server to handle user capacity in the event of a failure.
- All users would need to connect to AWS over an encrypted connection through a CloudBridge Site-to-Site VPN between AWS and the Contoso corporate network. Secure remote access would be provided by the NetScaler Gateway within the corporate network.
- Active Directory, DNS/DHCP, and SQL Server would be provisioned in AWS to reduce login times for this solution.
- A variety of financial applications as well as MS Office would be made available as part of the standard desktop image for this group of users.

The following architecture (see Figure 2 and Figure 3) is a visual representation of the solution as recommended by <u>Citrix Project Accelerator</u>. Where Figure 2 shows the on-premises resources, Figure 3 shows the AWS-hosted resources. Additional considerations that leverage this output as the base are documented later in this guide. The following diagrams represents Contoso's projected hardware and infrastructure requirements based on a team of 2325 users, spread over multiple types of users: Customer Service reps, Sales – Mobile, Sales – Normal, Sales – Developers, Accounting – Task Workers and Accounting – Content Creators.

Each layer of the architecture diagrams is discussed in detail in the following sections.

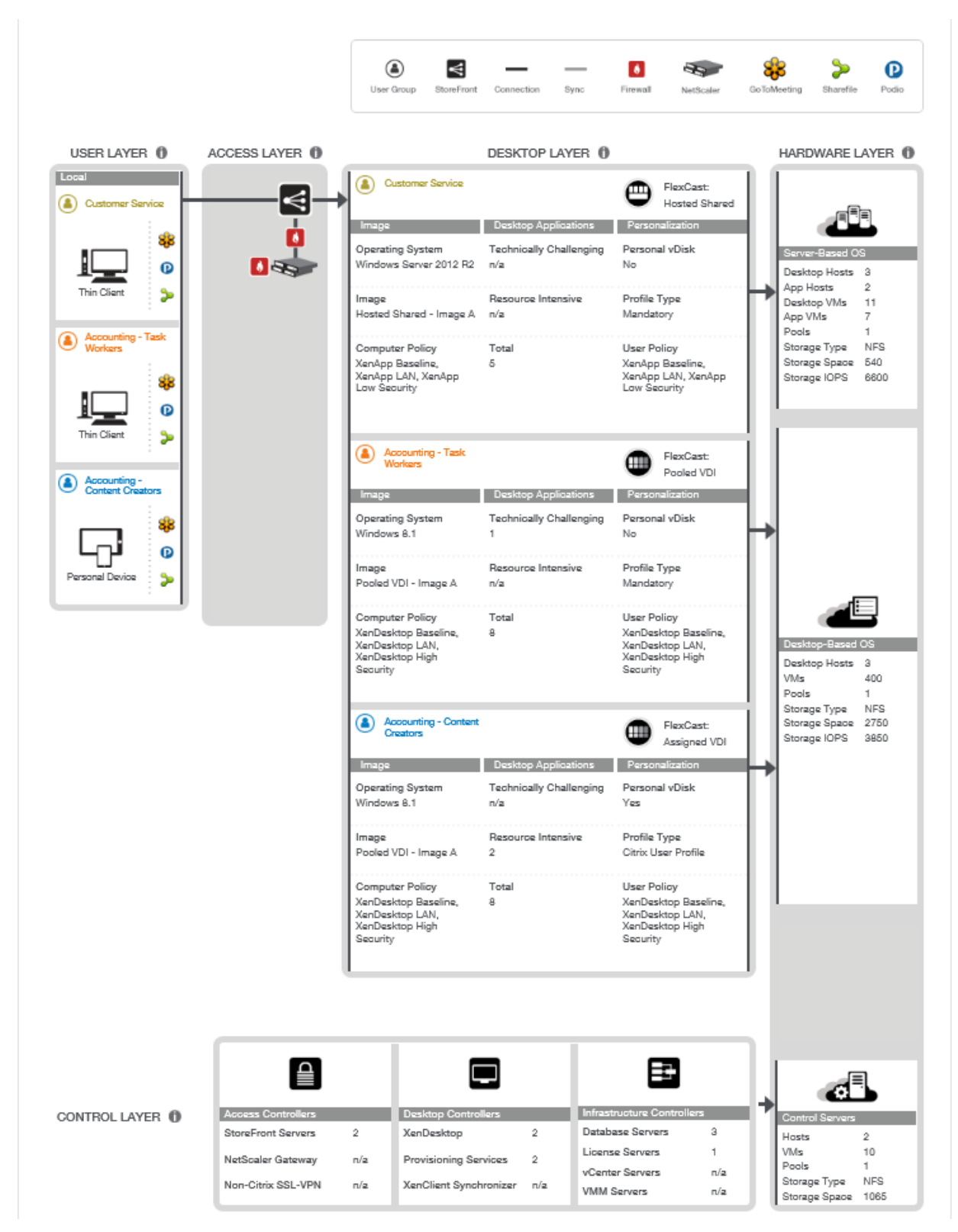

Figure 2. Project Accelerator output for Contoso on-premises resources for hybrid Desktop as a Service (DaaS) project.

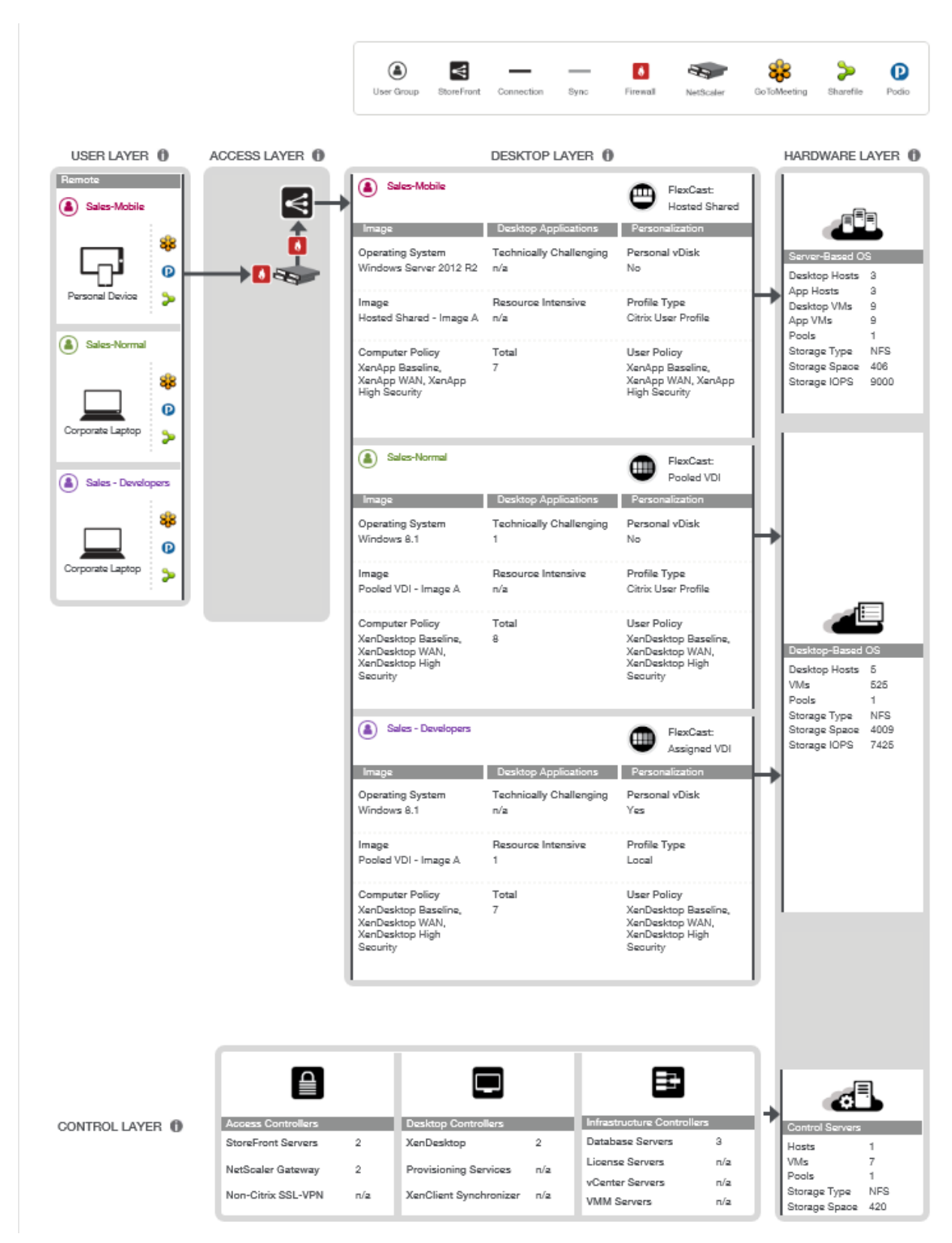

Figure 3. Project Accelerator output for Contoso AWS resources for DaaS project.

### User Group

The user group layer (see Figure 4) represents the subscriber types that will access the AWS or onpremises hosted desktops or applications from their own end-point devices. Although the graphic represents these devices as "Corporate Laptops" and "Personal Devices," these devices can be anything from a smartphone or tablet to a PC, Mac, or Linux desktop or laptop. These user groups represent the use cases of "Task Worker" or "Content Creator." The details of what is delivered to these different user groups are enabled within the desktop layer, behind the access layer section.

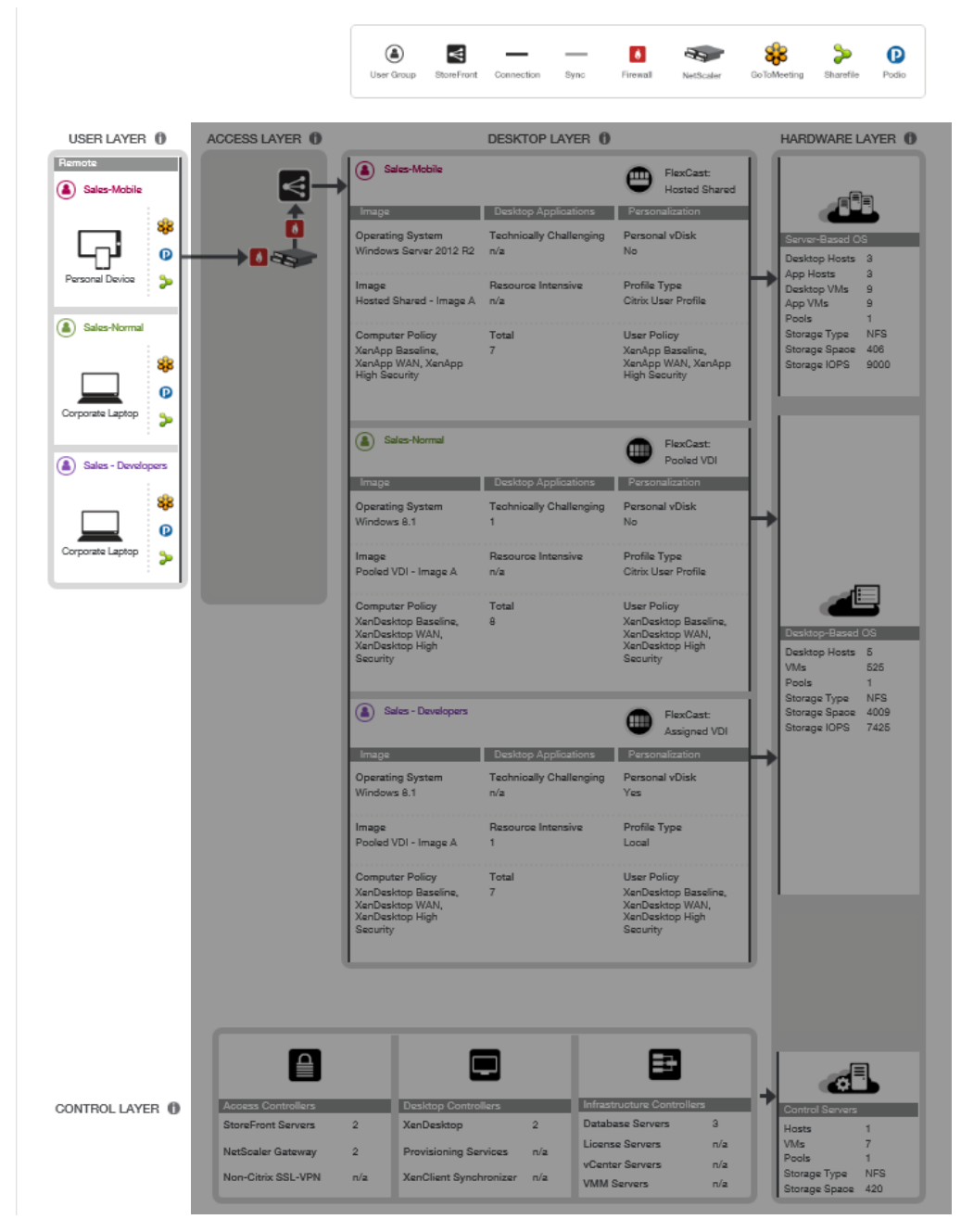

Figure 4. The user group layer includes subscribers that access the AWS or on-premises hosted desktops or application from their own devices.

Contoso requires the following Citrix component on each end-point device:

• **Citrix Receiver.** Citrix Receiver is a universal thin client that runs on virtually any device operating platform, including Windows, Mac, Linux, iOS and Android. This is the one client users need to access business-critical apps and data from today's latest tablet and smartphone devices and improve their mobility. Citrix Receiver can be downloaded and installed by employees on their personal devices.

### Access Layer

The access layer (see Figure 5) consists of the servers responsible for providing connectivity to the entire XenDesktop 7.5 environment on AWS.

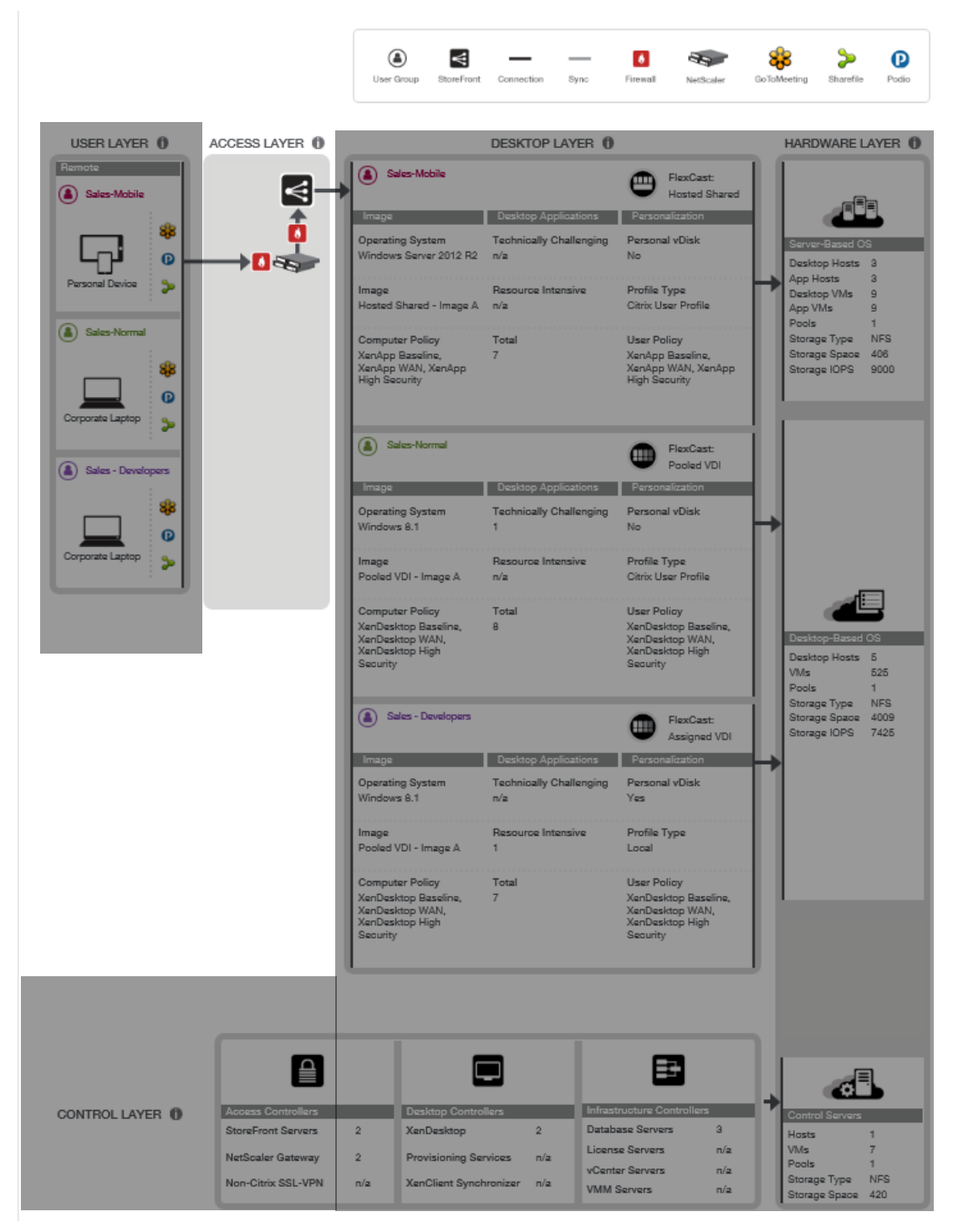

Figure 5: The access layer provides connectivity to the hybrid XenDesktop 7.5 environment.

Contoso's solution required the following Citrix components to provide secure remote access:

• **StoreFront Services.** StoreFront Services provides a self-service subscription service to desktops and applications via an enterprise app store, giving users convenient access to all the resources they need. Contoso created a centralized enterprise app store with StoreFront Services within their on-premises datacenter to enumerate and aggregate the resources available for each user. Contoso deployed a pair of StoreFront servers to ensure high availability.

| StoreFront Services Servers    |                         |  |
|--------------------------------|-------------------------|--|
| Instances                      | 2 StoreFront Server VMs |  |
| Virtual Machine Configurations |                         |  |
| Memory                         | 4 GB RAM                |  |
| Processor                      | 2 vCPUs                 |  |
| Hard Drive                     | 60 GB                   |  |
| Installed Software             |                         |  |
| Web Interface                  | StoreFront 2.5          |  |
| Windows Server                 | Windows Server 2012     |  |
| IIS                            | 7.5 or greater          |  |
| Microsoft .NET Framework       | 4.0                     |  |
| Ports Utilized                 |                         |  |
| StoreFront                     | 80, 443                 |  |

#### Table 1. StoreFront Service Configuration.

• **NetScaler Gateway**. NetScaler Gateway is a secure application and data access solution that gives administrators granular application and data-level control while empowering users with remote access from anywhere. IT administrators gain a single point of management for controlling access and limiting actions within sessions based on user identity and the endpoint device. The results are better application security, data protection and compliance management.

NetScaler Gateway works in conjunction with StoreFront Services to authenticate the user and create an SSL tunnel between the end user and NetScaler Gateway to ensure secure remote access from any device. NetScaler Gateway requires either a physical or a virtual NetScaler appliance. Contoso selected two physical NetScaler MPX appliances to host NetScaler Gateway in an active/active mode to ensure secure access is highly available and maximum capacity.

#### Table 2. NetScaler Gateway Configuration.

|                | NetScaler Gateway             |  |
|----------------|-------------------------------|--|
| Instances      |                               |  |
| NetScaler MPX  | 2 physical NetScaler MPX-5500 |  |
| Build          | 10.1                          |  |
| Throughput     | 500 Mbps                      |  |
| Ports Utilized |                               |  |
| DMZ            | 80, 443                       |  |
| Internal       | 80, 443, 1494, and 2598       |  |

Citrix recommends installing NetScaler Gateway in the network DMZ. When installed in the DMZ, NetScaler Gateway participates on two networks: a private network and the Internet with a publicly routable IP address. NetScaler Gateway can be used to partition local area networks internally in the organization for access control and security by creating partitions between wired or wireless networks and between data and voice networks.

### **Desktop Layer**

The desktop layer (see Figure 6) represents the separate use cases that Contoso will service: plans for 500 users to access Sales – Mobile resources, 500 users to access Sales – Normal resources, and 25 users to access Sales – Developers resources.

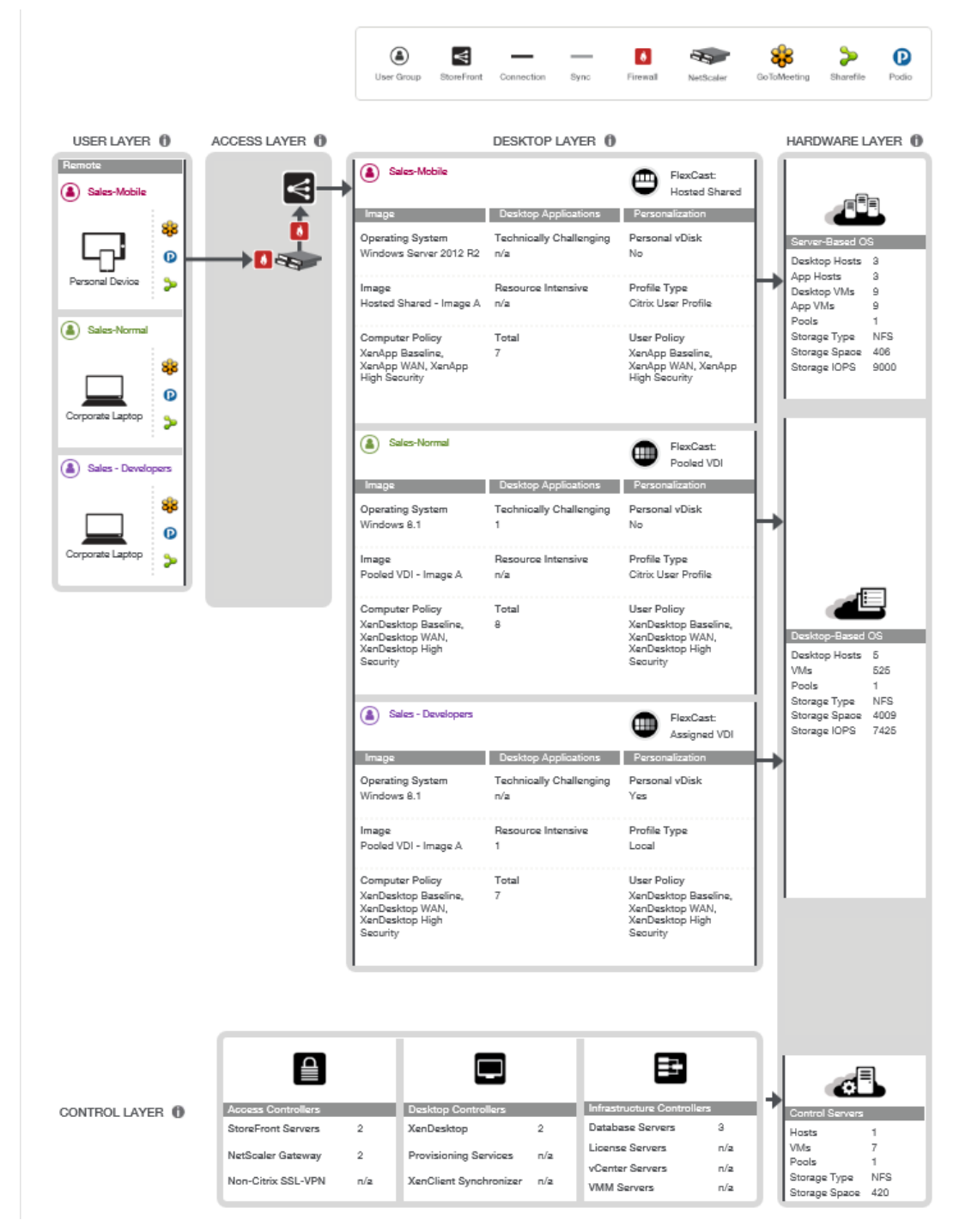

Figure 6: The desktop layer includes the various use cases that are planned for this solution.

The Contoso solution required the following Citrix components to provide the desktop layer:

• **Citrix XenDesktop Delivery controllers.** These XenDesktop 7.5 Infrastructure Servers are used to manage and deliver the Windows applications and desktops.

| XenDesktop Controller Servers  |                          |  |
|--------------------------------|--------------------------|--|
| Instances                      | 2 XenDesktop Controllers |  |
| Virtual Machine Configurations |                          |  |
| Instance Type                  | M3.large                 |  |
| Memory                         | 7.5 GB RAM               |  |
| Processor                      | 2 vCPUs                  |  |
| Disk                           | 60 GB HD                 |  |
| Installed Software             |                          |  |
| XenDesktop Version             | 7.5                      |  |
| Winders Server 2012            |                          |  |

• **Hosted Shared Workers.** These XenDesktop 7.5 workloads, leveraging Windows Server Remote Desktop Services Session Host as the foundation, are used to deliver shared hosted applications and desktops for most users.

| Hosted Shared Desktop Workers                                                                                             |                                                                                                    |  |
|----------------------------------------------------------------------------------------------------|----------------------------------------------------------------------------------------------------|--|
| Instances                                                                                                    | 9 XenApp Desktop Workers                                                                                          |  |
| Virtual Machine Configurations                                                                                            |                                                                                                    |  |
| Instance Type                                                                                                    | M3.2xlarge                                                                                                    |  |
| Memory                                                                                                    | 30 GB RAM                                                                                                    |  |
| Processor                                                                                                    | 8 vCPUs                                                                                                    |  |
| Disk                                                                                                    | 160 GB HD                                                                                                    |  |
| Installed Software                                                                                                    |                                                                                                    |  |
| XenDesktop VDA Version                                                                                                    | 7.5                                                                                                    |  |
| Winders Server                                                                                                    | Windows Server 2012 – Hosted Shared                                                                               |  |
| Hosted Shared App Workers                                                                                                 |                                                                                                    |  |
| Но                                                                                                    | sted Shared App Workers                                                                                           |  |
| Ho                                                                                                    | sted Shared App Workers<br>9 XenApp Application Workers                                                           |  |
| Ho<br>Instances<br>Virtual Machine Configurations                                                                         | sted Shared App Workers<br>9 XenApp Application Workers                                                           |  |
| Ho<br>Instances<br>Virtual Machine Configurations<br>Instance Type                                                        | sted Shared App Workers<br>9 XenApp Application Workers<br>M3.2xlarge                                             |  |
| Ho<br>Instances<br>Virtual Machine Configurations<br>Instance Type<br>Memory                                              | sted Shared App Workers<br>9 XenApp Application Workers<br>M3.2xlarge<br>30 GB RAM                                |  |
| Ho Instances Virtual Machine Configurations Instance Type Memory Processor                                                | sted Shared App Workers<br>9 XenApp Application Workers<br>M3.2xlarge<br>30 GB RAM<br>8 vCPUs                     |  |
| Ho Instances Virtual Machine Configurations Instance Type Memory Processor Disk                                           | sted Shared App Workers<br>9 XenApp Application Workers<br>M3.2xlarge<br>30 GB RAM<br>8 vCPUs<br>160 GB HD        |  |
| Ho Instances Virtual Machine Configurations Instance Type Memory Processor Disk Installed Software                        | sted Shared App Workers<br>9 XenApp Application Workers<br>M3.2xlarge<br>30 GB RAM<br>8 vCPUs<br>160 GB HD        |  |
| Ho Instances Virtual Machine Configurations Instance Type Memory Processor Disk Installed Software XenDesktop VDA Version | sted Shared App Workers<br>9 XenApp Application Workers<br>M3.2xlarge<br>30 GB RAM<br>8 vCPUs<br>160 GB HD<br>7.5 |  |

| Pooled VDI Desktop Workers               |                                  |  |
|------------------------------------------|----------------------------------|--|
| Instances 500 Pooled VDI Desktop Workers |                                  |  |
| Virtual Machine Configurations           |                                  |  |
| Instance Type                            | c3.large                         |  |
| Memory                                   | 3.75 GB RAM                      |  |
| Processor                                | 2 vCPUs                          |  |
| Disk                                     | 50 GB HD                         |  |
| Installed Software                       |                                  |  |
| XenDesktop VDA Version                   | 7.5                              |  |
| Winders Server                           | Windows Server 2012 – Server VDI |  |

• Server VDI Workers. These XenDesktop 7.5 workloads, using Windows Server without the Remote Desktop Services Session Host role, provide VDI-based VM or server-level isolation of an individual server instance for those users that require more customization or administrative control of their virtual desktop.

| Pooled VDI Desktop Workers                                                                                                    |                                                                                                    |  |
|----------------------------------------------------------------------------------------------------|----------------------------------------------------------------------------------------------------|--|
| Instances                                                                                                    | 500 Pooled VDI Desktop Workers                                                                                           |  |
| Virtual Machine Configurations                                                                                                    |                                                                                                    |  |
| Instance Type                                                                                                    | c3.large                                                                                                    |  |
| Memory                                                                                                    | 3.75 GB RAM                                                                                                    |  |
| Processor                                                                                                    | 2 vCPUs                                                                                                    |  |
| Disk                                                                                                    | 50 GB HD                                                                                                    |  |
| Installed Software                                                                                                    |                                                                                                    |  |
| XenDesktop VDA Version                                                                                                    | 7.5                                                                                                    |  |
| Winders Server                                                                                                    | Windows Server 2012 – Server VDI                                                                                         |  |
| Assigned VDI Desktop Workers                                                                                                    |                                                                                                    |  |
| Assi                                                                                                    | gned VDI Desktop Workers                                                                                                 |  |
| Assi                                                                                                    | gned VDI Desktop Workers<br>25 Pooled VDI Desktop Workers                                                                |  |
| Assi<br>Instances<br>Virtual Machine Configurations                                                                                                 | gned VDI Desktop Workers<br>25 Pooled VDI Desktop Workers                                                                |  |
| Assi<br>Instances<br>Virtual Machine Configurations<br>Instance Type                                                                                | gned VDI Desktop Workers<br>25 Pooled VDI Desktop Workers<br>g2.2xlarge                                                  |  |
| Assi<br>Instances<br>Virtual Machine Configurations<br>Instance Type<br>Memory                                                                      | gned VDI Desktop Workers<br>25 Pooled VDI Desktop Workers<br>g2.2xlarge<br>15 GB RAM                                     |  |
| Assi<br>Instances<br>Virtual Machine Configurations<br>Instance Type<br>Memory<br>Processor                                                         | gned VDI Desktop Workers<br>25 Pooled VDI Desktop Workers<br>g2.2xlarge<br>15 GB RAM<br>8 vCPUs                          |  |
| Assi<br>Instances<br>Virtual Machine Configurations<br>Instance Type<br>Memory<br>Processor<br>Disk                                                 | gned VDI Desktop Workers<br>25 Pooled VDI Desktop Workers<br>g2.2xlarge<br>15 GB RAM<br>8 vCPUs<br>60 GB HD (SSD)        |  |
| Assi<br>Instances<br>Virtual Machine Configurations<br>Instance Type<br>Memory<br>Processor<br>Disk<br>Installed Software                           | gned VDI Desktop Workers<br>25 Pooled VDI Desktop Workers<br>g2.2xlarge<br>15 GB RAM<br>8 vCPUs<br>60 GB HD (SSD)        |  |
| Assi<br>Instances<br>Virtual Machine Configurations<br>Instance Type<br>Memory<br>Processor<br>Disk<br>Installed Software<br>XenDesktop VDA Version | gned VDI Desktop Workers<br>25 Pooled VDI Desktop Workers<br>g2.2xlarge<br>15 GB RAM<br>8 vCPUs<br>60 GB HD (SSD)<br>7.5 |  |

### **Control Layer**

The control layer (see Figure 7) contains all the infrastructure components required to support the access and desktop layers. The Access Controllers and Desktop Controllers were previously discussed in their respective sections. This section outlines Contoso's implementation of the Infrastructure Controllers and Control Hosts placed in AWS to decrease WAN traffic for logon and the potential increased logon times that can result.

|                                                                                                    | User Group Sto                                                                                         | reFront Connection Sync                                                                                                    | Firewall         NetScoler                                                                                                    | CoToMeeting Sharefile Podio                                                                                                    |
|----------------------------------------------------------------------------------------------------|----------------------------------------------------------------------------------------------------|----------------------------------------------------------------------------------------------------|----------------------------------------------------------------------------------------------------|----------------------------------------------------------------------------------------------------|
| USER LAYER  ACCESS USER LAYER ACCESS USER - Mobile  Sales-Mobile  Corporate Laptop  Corporate Laptop  Corporate Laptop | LAYER                                                                                                  | DESKTOP LAYER Desktop Applications control Desktop Applications control De | Personal vDisk     Personal vDisk     Personalization     Personalization | HARDWARE LAYER         Sever-Sector         Desktop Hosts         App Vhis         Storage Type         NFS         Storage IOPS         9000         1000         1000         1000         1000         1000         1000         1000         1000         1000         1000         1000         1000         1000         1000         1000         1000         1000         1000         1000         1000         1000         1000         1000         1000         1000         1000         1000         1000         1000         1000         1000         1000         1000         1000         1000         1000         1000         1000         1000         1000         1000         1000         1000 |
| CONTROL LAYER 1 Access<br>StoraFre<br>NetScal<br>Non-Cit                                                               | Controllers Desktop /<br>hrt Servers 2 XenDeskt<br>er Gateway 2 Provision<br>rix SSL-VPN n/a XenClient | Controllers Int<br>top 2 Da<br>ing Services n/a VC<br>Synchronizer n/a VA                                                                                                    | Frastructure Controllers<br>atabase Servers 3<br>cense Servers n/a<br>MM Servers n/a                                                                                                    | Control Servers<br>Hosts 1<br>VMs 7<br>Pools 1<br>Storage Type NFS<br>Storage Space 420                                                                                                    |

Figure 7. The control layer includes the components required to support the access and desktop layers.

According to the Project Accelerator, Contoso's solution required the following Citrix and Microsoft infrastructure components within the control layer:

• **Active Directory.** Citrix XenDesktop and XenApp leverage Active Directory for authentication and policy setting enforcement on both users and computers.

| Active Directory Controller Requirements |                                |  |
|------------------------------------------|--------------------------------|--|
| Instances                                | 2 Active Directory Controllers |  |
| Virtual Machine Configurations           |                                |  |
| Instance Type                            | m3.medium                      |  |
| Memory                                   | 3.75 GB RAM                    |  |
| Processor                                | 1 vCPUs                        |  |
| Disk                                     | 60 GB HD                       |  |
| Installed Software                       |                                |  |
| Winders Server                           | Windows Server 2012            |  |

• **SQL Server Database (SQL Mirroring)**. The SQL Server Database provides high availability with automatic failover Database Services used by XenDesktop 7.5.

| SQL Server Requirements        |                               |  |
|--------------------------------|-------------------------------|--|
| Instances                      | 3 SQL Server database servers |  |
| Virtual Machine Configurations |                               |  |
| Instance Type                  | c3.xlarge                     |  |
| Memory                         | 7.5 GB RAM                    |  |
| Processor                      | 4 vCPUs                       |  |
| Disk                           | 60 GB                         |  |
| Installed Software             |                               |  |
| SQL Server version             | SQL 2012                      |  |
| Authentication                 | Mixed                         |  |
| TCP/IP                         | Enabled                       |  |
| Named Pipes                    | Enabled                       |  |
| IP Address                     | 10.16.3.50                    |  |
| Port                           | 1436                          |  |
| Disk space data files          | 60Gb                          |  |
| Disk space log files           | 20Gb                          |  |
| Winders Server                 | Windows Server 2012           |  |

# Management and Operations

For day-to-day administration, Desktop Director was leveraged to manage and support the environment. Support staff and administrators were granted access to the console.

Administrators manage the site using Citrix Studio. This console handles all site-level responsibilities including policies, device and user allocations. Only senior administrators are granted access to the Citrix Studio. The console was installed on each XenDesktop controller for high availability.

# Solution Capabilities and Constraints

The Project Accelerator outputs provide the base sizing and architecture. The following sections provide additional considerations, tools and optimizations specific to Amazon Elastic Compute Cloud (Amazon EC2) platform itself. By taking these additional factors into consideration, along with the base sizing and architecture, a complete hybrid solution in the Contoso datacenter and Amazon EC2 could be implemented.

The following sections outline some of the considerations within AWS that have influenced this design beyond the recommendations from the Project Accelerator.

### AWS as an IaaS Platform

The AWS platform has evolved to include several technologies that enable Infrastructure as a Service (IaaS). This section provides a brief overview of those technologies that are leveraged as a part of the Citrix XenDesktop solution on AWS.

More information about Amazon EC2 and Windows VM Instance capabilities and Citrix CloudBridge can be found at:

- <u>http://aws.amazon.com/ec2/instance-types/</u>
- <u>https://www.citrix.it/products/cloudbridge</u>
  - Installing CloudBridge VPX on AWS
  - <u>CloudBridge Technical Overview</u>

#### Networking

Amazon Virtual Private Cloud (Amazon VPC) enables a logically isolated section of the Amazon Web Services (AWS) Cloud where you can launch AWS resources in a virtual network that you define. Administrators have complete control over the virtual networking environment, including multiple layers of security, to control access to the Amazon EC2 instances in this VPC.

The example in this guide uses a single VPC for all AWS-hosted XenDesktop 7.5 workloads. A Citrix CloudBridge Site-to-Site VPN connection was used between Contoso's on-premises corporate datacenter and the AWS-hosted virtual network (VPC).

More information regarding AWS Networking can be found at http://aws.amazon.com/vpc/

#### Storage

The scenario in this document leverages Amazon Elastic Block Store (Amazon EBS) shared storage as provided to the VM instances provisioned within AWS. In addition, a Windows Server 2012 File Server has been configured within AWS as a shared file service for the storage of user profiles and data. Additional storage can be allocated within the environment as required for other workloads not documented in this guide.

More information about AWS storage can be found at http://aws.amazon.com/ebs

**Important!** Because Citrix Provisioning Service is not supported with AWS at this time, the storage calculations from the Project Accelerator can differ significantly from the storage actually used. Please select Machine Creation Services (MCS) as the storage technology to "provide" your storage requirements as part of your cost models.

#### Provisioning

The provisioning of VM Instances within AWS is accomplished entirely from the Citrix Studio console. Larger scale environments can be provisioned using Citrix XenDesktop SDK combined with AWS CloudFormation templates. The console UI examples in this guide are used for the sake of clarity, while it is generally recommended that a Citrix Service Provider (CSP) or enterprise deployments leverage the XenDesktop SDK and AWS CloudFormation templates to ensure continuity when provisioning instances over time or at larger scale.

More information about AWS CloudFormation and samples can be found at <a href="http://aws.amazon.com/cloudformation/aws-cloudformation-templates">http://aws.amazon.com/cloudformation/aws-cloudformation-templates</a>

#### Secure Access

For the scenario in this guide, secure access to desktops and applications within AWS is provided through the Contoso on-premises NetScaler Gateway when connecting to AWS-hosted workloads. The connections made through the NetScaler Gateway are then passed through the CloudBridge Site-to-Site VPN to the AWS-hosted desktops and applications (see Figure 8).

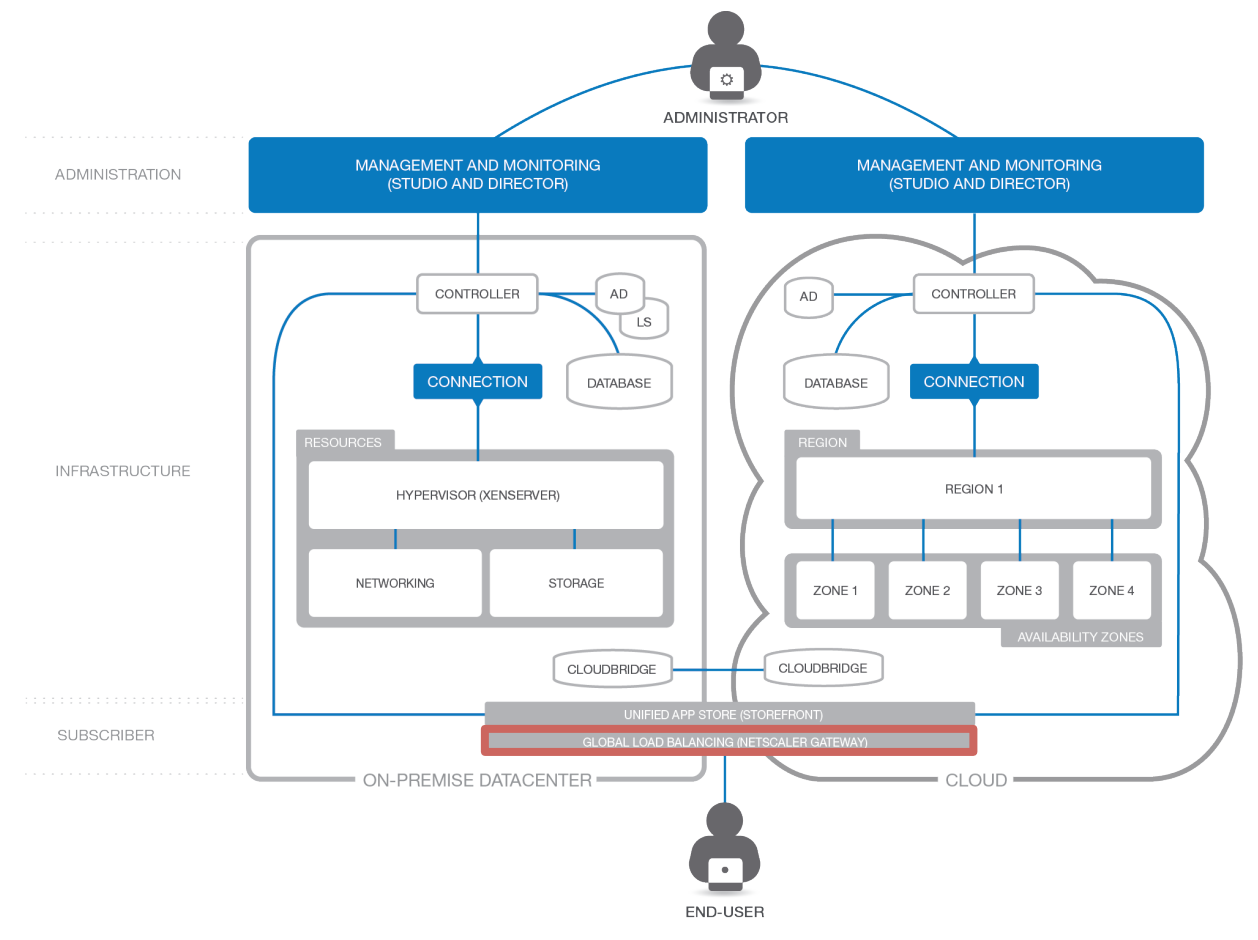

Figure 8. Citrix NetScaler Gateway provides unified and secure access to on-premises and AWS-hosted desktops and applications.

More information about Citrix NetScaler Gateway can be found at http://www.citrix.com/edocs.

### Microsoft Instances and Services Used for this Guide

Microsoft Windows Server 2012 Datacenter Instances were used for all Windows Servers in this guide. Some of the roles and services enabled on various servers include:

- Active Directory Services
- File Services
- Internet Information Services
- Microsoft SQL Server 2012 Service Pack 1
- .NET 3.5
- .NET 4.0
- Remote Desktop Services
- Remote Desktop Service License Server

### Citrix Components Supported in AWS for this Solution

The following Citrix components for this solution are currently supported within AWS:

- Citrix XenDesktop 7.5 Delivery controllers, Hosted Shared Workers and Server VDI Workers
- NetScaler Application Delivery Controllers, CloudBridges and NetScaler Gateways

# Scenario: Augmenting On-Premises Services with XenDesktop 7.5 Controllers and Workers Hosted in AWS

The following sections walk through creation of an AWS virtual private cloud (VPC) to be used for XenDesktop. This scenario augments on-premises services with XenDesktop 7.5 controllers and workers hosted in AWS. The key steps include:

- Creating the AWS virtual private cloud (VPC) network. This includes creating the VPC network infrastructure, adding security groups, and configuring DHCP options.
- Configuring and launching the XenApp and XenDesktop infrastructure instances.

Figure 9 shows the sample architecture used for this scenario.

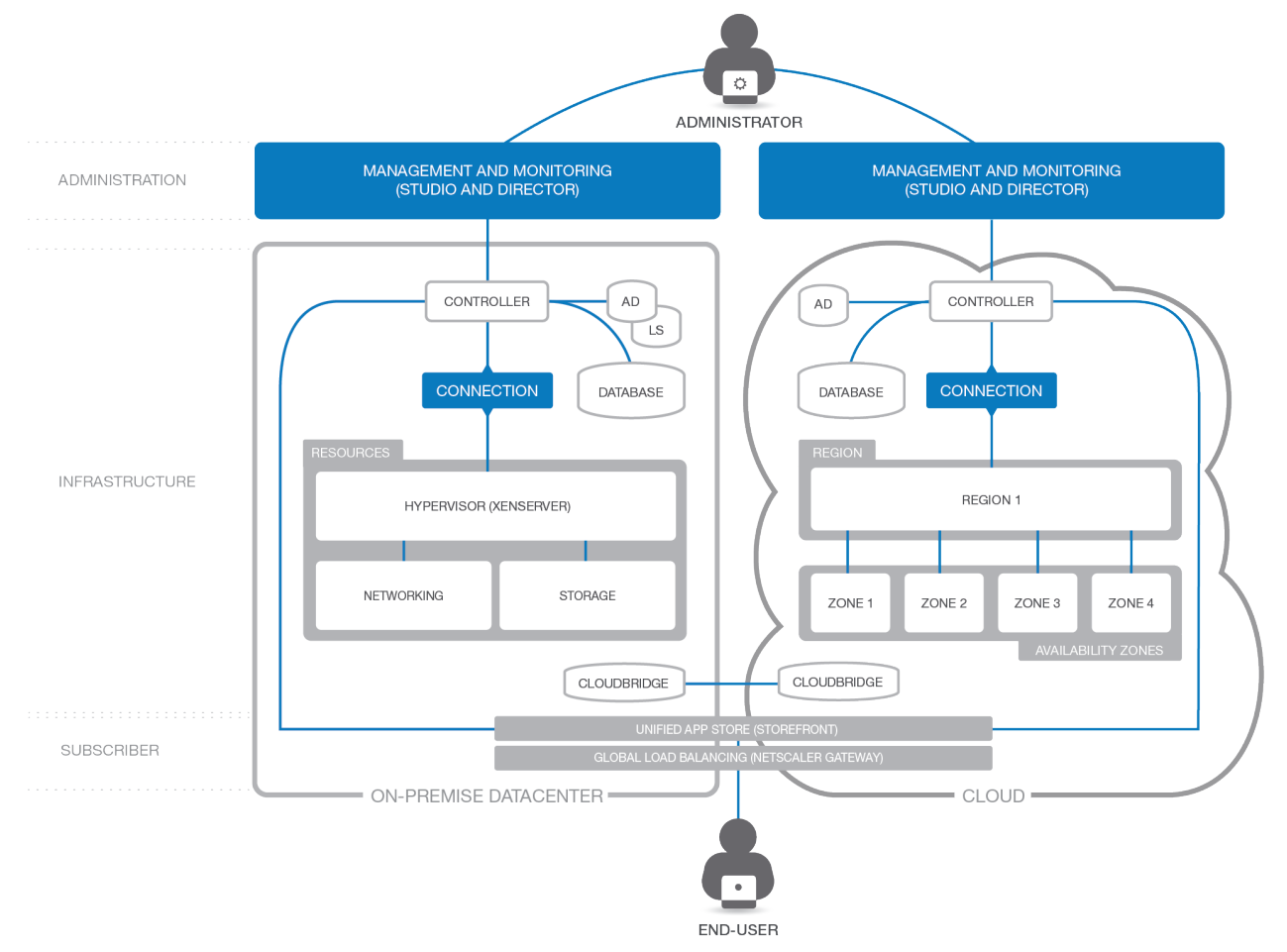

Figure 9. Sample architecture used by the scenario to augment on-premises services with XenDesktop 7.5 controllers and workers hosted in AWS.

### Set Up the VPC Network

The following sections cover the key steps in setting up the VPC network: creating the VPC network infrastructure, adding security groups, and configuring DHCP options.

#### Create the VPC Network Infrastructure

Creating a site involves creating the Virtual Private Cloud (VPC) network infrastructure in your Amazon Web Services account.

1. Log in to your AWS account, and navigate to the VPC tab. Click **Get started creating a VPC**.

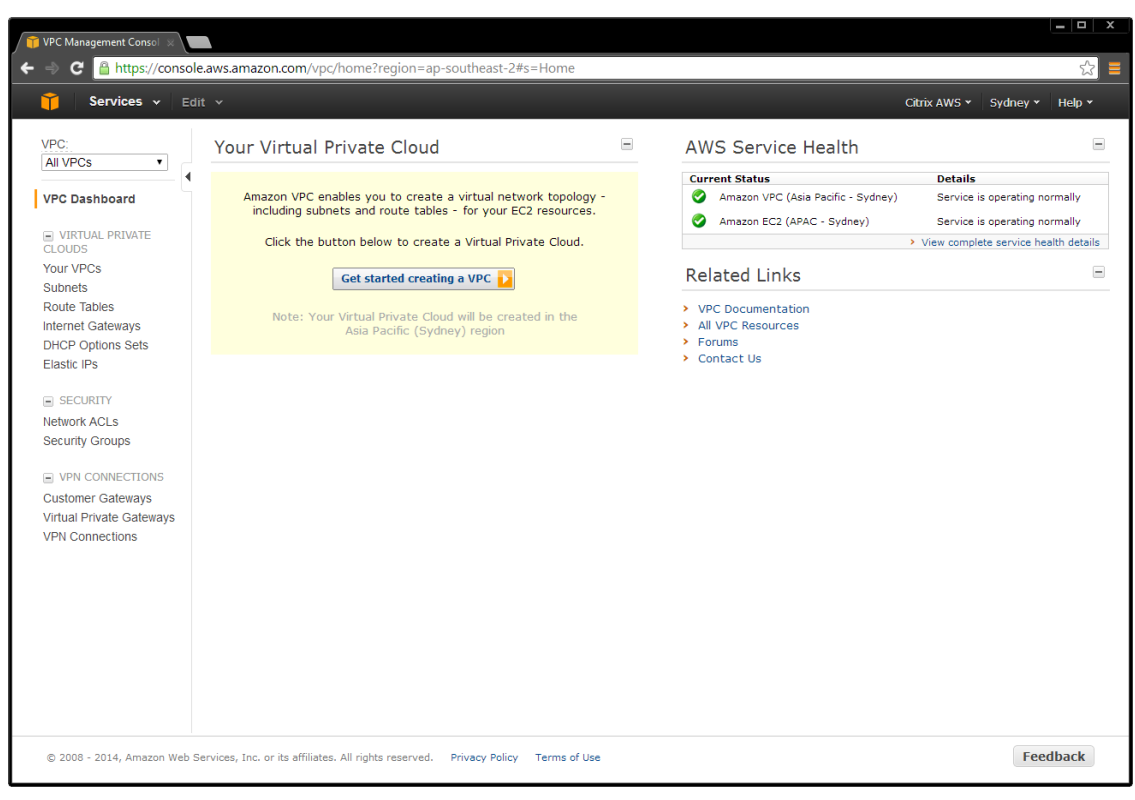

2. Select VPC with Public and Private Subnets.

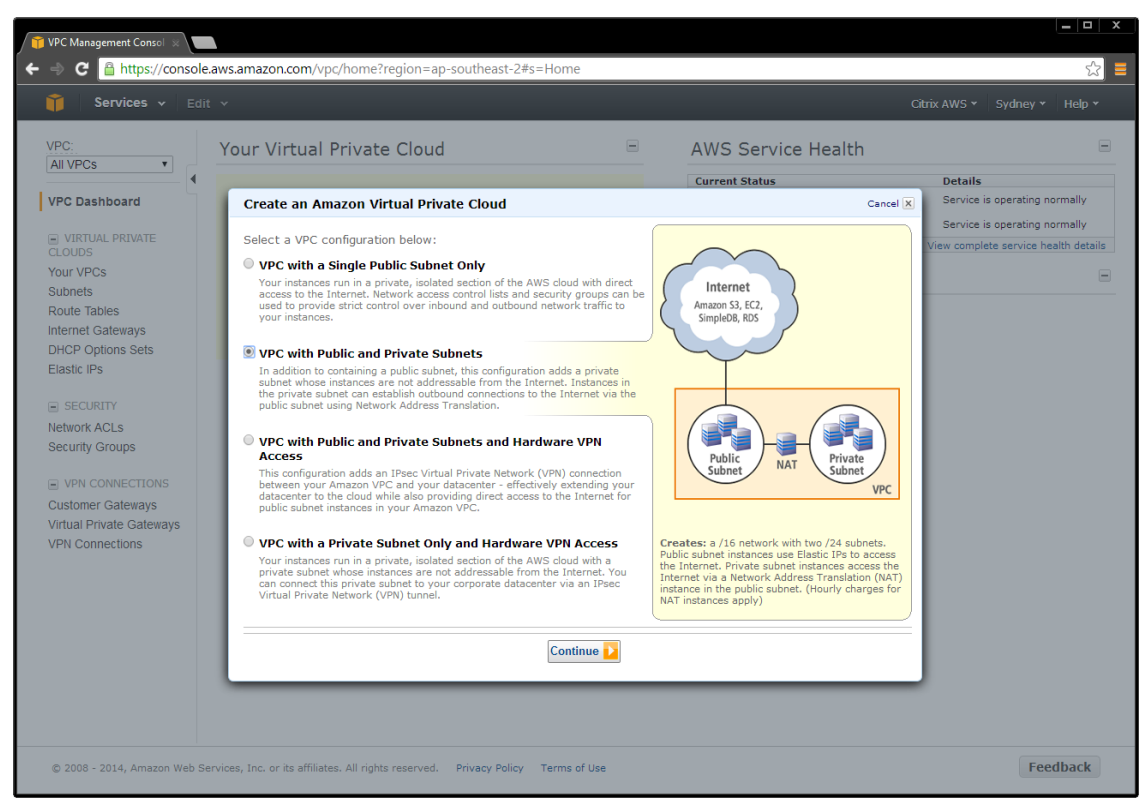

Note: To create a hybrid setup between your on-premises environment and AWS:

- a. Select VPC with Public and Private Subnets and Hardware VPN.
- b. Alternatively, use a NetScaler VPX Platinum Edition enabling NetScaler Gateway as well as CloudBridge Connector. The CloudBridge Connector enables a WAN-optimized VPN function between your on-premises environment and your Amazon VPC.

3. Next, the wizard displays the default settings for the VPC and provides an opportunity to make adjustments. This sample deployment uses the default network settings. Adjust these settings accordingly, and then click **Create VPC**.

| Create an Amazon Virtual Private Cloud                          |                              | Cancel 🗙 |
|-----------------------------------------------------------------|------------------------------|----------|
| VPC with Public and Private Subnets                             |                              |          |
| Please review the information below, then click Create VPC.     |                              |          |
| One VPC with an Internet Gateway                                |                              |          |
| IP CIDR block: 10.0.0/16 (65,531 available IPs)                 | Edit VPC IP CIDR Block       |          |
| Two Subnets                                                     |                              |          |
| Public Subnet: 10.0.0/24 (251 available IPs)                    | Edit Public Subnet IP Range  |          |
| Private Subnet: 10.0.1.0/24 (251 available IPs)                 | Edit Private Subnet IP Range |          |
| Additional subnets can be added after the VPC has been created. |                              |          |
| One NAT Instance with an Elastic IP Address                     |                              |          |
| Instance Type: m1.small                                         | Edit NAT Instance Type       |          |
| Key Pair Name:                                                  | Edit Key Pair                |          |
| Note: Instance rates apply. View rates.                         |                              |          |
| Hardware Tenancy                                                |                              |          |
| Tenancy: Default                                                | Edit Hardware Tenancy        |          |
| Back     Create VPC                                             |                              |          |

4. A confirmation message is displayed, indicating the VPC has been successfully created.

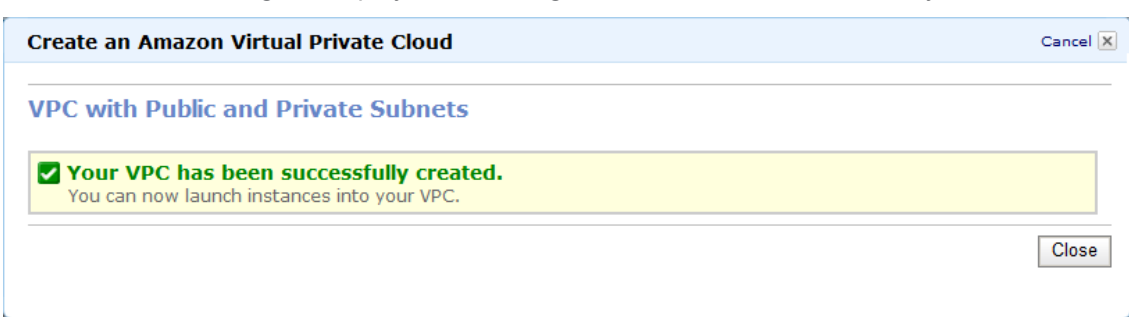

**Note:** When the VPC is automatically created, it includes the public and private subnets, the router, NAT gateway, and the Internet gateway.

#### Add Security Groups

The security groups in Amazon VPC provide communication between the Internet and public network, and the public and private network. The security groups contain ACLs and are the basis of the firewalls for the subnets and instances used in this deployment.

You must create the following security groups:

- NAT security group
- Public security group
- Private security group

#### Add NAT Security Group

1. On the VPC tab, select Security Groups > Create Security Group.

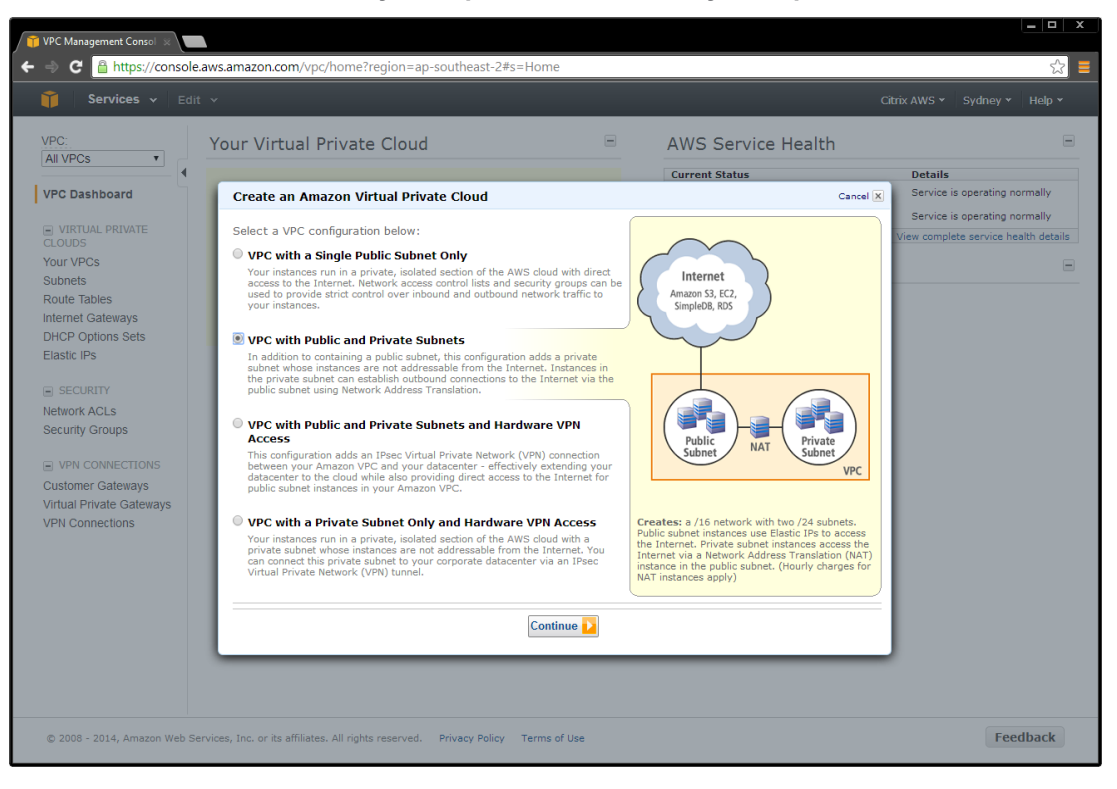

- 2. Add ACL rules for inbound and outbound traffic. Select:
  - a. Create a new rule
  - b. Port number
  - c. Source IP address

| 🞁 VPC Management Consol  🚽                                                                                                    |                                                                                                    |                              |
|----------------------------------------------------------------------------------------------------|----------------------------------------------------------------------------------------------------|------------------------------|
| ← ⇒ C 🔒 https://conso                                                                                                    | le.aws.amazon.com/vpc/home?region=ap-southeast-2#s=SecurityGroups                                                             | ☆ 📕                          |
| 🎁 Services 🗸 Ed                                                                                                    | dit 🗸                                                                                                    | Citrix AWS 👻 Sydney 👻 Help 👻 |
| VPC:<br>All VPCs                                                                                                    | Create Security Group Delete                                                                                                  | ୯ 🔶 🥝                        |
| VPC Dashboard                                                                                                    | Viewing: VPC Security Groups                                                                                                  | ≪ ≪ 1 to 1 of 1 Items >> >>  |
| VIRTUAL PRIVATE<br>CLOUDS<br>Your VPCs<br>Subnets<br>Route Tables<br>Internet Cateways                                                                                                    | Name         VPC         Description <ul></ul>                                                                                |                              |
| Internet Gateways<br>DHCP Options Sets<br>Elastic IPs<br>SECURITY<br>Network ACLs<br>Security Groups<br>PAP CONNECTIONS<br>Customer Gateways<br>Virtual Private Gateways<br>VPN Connections | Create Security Group Cancel R<br>Name: MATSG<br>Description: MAT Security Group<br>VPC: vpc-32332f50 v<br>Cancel Yes, Create |                              |
|                                                                                                    | 0 Security Groups selected<br>Select a security group above                                                                   |                              |
| © 2008 - 2014, Amazon Web                                                                                                    | Services, Inc. or its affiliates. All rights reserved. Privacy Policy Terms of Use                                            | Feedback                     |

**Note:** A source IP address of 0.0.0/0 indicates that you want to allow all inbound or outbound traffic.

| VPC Management Consol 🛞                                             |                                                                                                    |                                                    |                            |                              |
|---------------------------------------------------------------------|----------------------------------------------------------------------------------------------------|----------------------------------------------------|----------------------------|------------------------------|
| ← → C 🔒 https://consol                                              | le.aws.amazon.com/vpc/home?i                                                                                                    | region=ap-southeast-2#s                            | =SecurityGroups            | ☆ =                          |
| 🎁 Services 🗸 Ed                                                     |                                                                                                    |                                                    |                            | Citrix AWS 👻 Sydney 👻 Help 👻 |
|                                                                     | Create Security Group De                                                                                                    | elete                                              |                            | C 💠 🥹                        |
| VPC Dashboard                                                       | Viewing: VPC Security Groups V                                                                                                    |                                                    |                            | Ҝ 🕻 1 to 2 of 2 Items 🔉 渊    |
|                                                                     | Name                                                                                                    | VPC                                                | Description                |                              |
| CLOUDS                                                              | 🔲 ┢ default                                                                                                    | vpc-32332f50 (10.0.0/16)                           | default VPC security group |                              |
| Your VPCs                                                           | NATSG                                                                                                    | vpc-32332f50 (10.0.0/16)                           | NAT Security Group         |                              |
| SECURITY Network ACLS Security Groups      VPN CONNECTIONS          | 1 Security Group selected                                                                                                    | SG                                                 |                            |                              |
| Virtual Private Gateways                                            | Details Inbound Outbo                                                                                                    | ound Tags                                          |                            |                              |
| VPN Connections                                                     | Create a new rule:<br>Port range:<br>Source:<br>0.0.0.0/0<br>(e.g., 60 or 49152<br>Source:<br>0.0.0.0/0<br>(e.g., 192.168.2.0<br>1234567390/defau | -65535)<br>/24, sg-47ad482e, or<br>/th<br>Add Rule |                            |                              |
|                                                                     | Apply Rule (                                                                                                    | Changes                                            |                            |                              |
| © 2008 - 2014, Amazon Web 3<br>https://console.aws.amazon.com/vpc/h | Services, Inc. or its affiliates. All rights<br>home?region=ap-southeast-2#                                                                       | s reserved. Privacy Policy                         | Terms of Use               | Feedback                     |

Create ACL rules to match the inbound and outbound traffic table (see Table 3).

Table 3. NAT security group rules.

| Inbound |          |           | Outbound |         |         |
|---------|----------|-----------|----------|---------|---------|
| Туре    | Traffic  | Source    | Туре     | Traffic | Source  |
| All     | All      | privateSG | All      | All     | 0.0.0/0 |
| ТСР     | 22 (SSH) | 0.0.0/0   |          |         |         |

The VPC wizard automatically creates the NAT instance.

3. Go to the EC2/Instances page, and locate the instance. Right-click the instance, and change the security group to **NATSG**.

| 🎁 VPC Management Consol 🗴                                                                            |                                                                                                    |                             |                            |                                       |
|----------------------------------------------------------------------------------------------------|----------------------------------------------------------------------------------------------------|-----------------------------|----------------------------|---------------------------------------|
| ← ⇒ C                                                                                                | ole.aws.amazon.com/vpc/home                                                                                                    | region=ap-southeast-2#s?    | =SecurityGroups            | · · · · · · · · · · · · · · · · · · · |
| 🧊 Services 🗸 🗉                                                                                       |                                                                                                    |                             |                            | Citrix AWS 👻 Sydney 👻 Help 👻          |
| VPC:                                                                                                 | Create Security Group                                                                                                    | Delete                      |                            | C 💠 😡                                 |
| VPC Dashboard                                                                                        | Viewing: VPC Security Groups                                                                                                    |                             |                            | Ҝ Ҝ 1 to 2 of 2 Items 🕻 🕅             |
| VIRTUAL PRIVATE                                                                                      | Name                                                                                                    | VPC                         | Description                |                                       |
| CLOUDS                                                                                               | 🔲 🍐 default                                                                                                    | vpc-32332f50 (10.0.0/16)    | default VPC security group |                                       |
| Your VPCs                                                                                            | NATSG                                                                                                    | vpc-32332f50 (10.0.0/16)    | NAT Security Group         |                                       |
| Internet Gateways<br>DHCP Options Sets<br>Elastic IPs<br>SECURITY<br>Network ACLs<br>Security Groups |                                                                                                    |                             |                            |                                       |
|                                                                                                    | 1 Security Group selected                                                                                                    |                             |                            |                                       |
| Customer Gateways                                                                                    | Security Group: NA                                                                                                    |                             |                            |                                       |
| Virtual Private Gateways                                                                             | Details Inbound Out                                                                                                    | bound Tags                  |                            |                                       |
| VPN Connections                                                                                      | Create a new rule:         Cust active in rule           Port range:         (e.g., 80 or 4915           Source:         0.0.0.00           (e.g., 192.168.2, 1234567990/def           Apply Rule | le                          |                            |                                       |
| © 2008 - 2014, Amazon Web<br>https://console.aws.amazon.com/vpc/                                     | Services, Inc. or its affiliates. All righ<br>/home?region=ap-southeast-2#                                                                                                    | ts reserved. Privacy Policy | Terms of Use               | Feedback                              |

Add Public Security Group

1. On the VPC tab, select **Security Groups > Create Security Group**.

| 🎁 VPC Management Consol 🚿 |         |                                     |                              |                            |                           |
|---------------------------|---------|-------------------------------------|------------------------------|----------------------------|---------------------------|
| ← → C 🔒 https://consc     | ole.aws | s.amazon.com/vpc/hom                | e?region=ap-southeast-2#     | s=SecurityGroups           | ☆ =                       |
| 🧊 Services 🗸 E            |         |                                     |                              |                            |                           |
| VPC:<br>All VPCs          | Cre     | eate Security Group                 | Delete                       |                            | <b>0 \$</b> ")            |
| VPC Dashboard             | Viewi   | ing: VPC Security Groups            | •                            |                            | ≪ ≪ 1 to 2 of 2 Items > > |
| VIRTUAL PRIVATE           |         | Name                                | VPC                          | Description                |                           |
| CLOUDS                    |         | 🧼 default                           | vpc-32332f50 (10.0.0/16)     | default VPC security group |                           |
| YOUR VPCS<br>Subnets      |         | ➢ NATSG                             | vpc-32332f50 (10.0.0/16)     | NAT Security Group         |                           |
| Route Tables              |         |                                     |                              |                            |                           |
| Internet Gateways         |         |                                     | _                            |                            |                           |
| DHCP Options Sets         |         |                                     | Create Security Gre          | oup Cancel X               |                           |
| Elastic IPs               |         |                                     | Name:                        | publicSG                   |                           |
| SECURITY                  |         |                                     | Description:                 | Public Security Group      |                           |
| Network ACLs              |         |                                     | VIDC                         |                            |                           |
| Security Groups           |         |                                     | VPC.                         | vpc-32332150 +             |                           |
|                           |         |                                     |                              |                            |                           |
| Customer Gateways         |         |                                     |                              | Cancel Yes, Create         |                           |
| Virtual Private Gateways  |         |                                     |                              |                            |                           |
| VPN Connections           |         |                                     |                              |                            |                           |
|                           |         |                                     |                              |                            |                           |
|                           | 0 Se    | ecurity Groups selected             |                              |                            |                           |
|                           | 9       | Select a security group a           | bove                         |                            |                           |
|                           |         |                                     |                              |                            |                           |
|                           |         |                                     |                              |                            |                           |
|                           |         |                                     |                              |                            |                           |
|                           |         |                                     |                              |                            |                           |
|                           |         |                                     |                              |                            |                           |
| © 2008 - 2014, Amazon Web | Service | es, Inc. or its affiliates. All rig | hts reserved. Privacy Policy | Terms of Use               | Feedback                  |

- 2. Add ACL rules for inbound and outbound traffic. Select:
  - a. Create a new rule
  - b. Port number
  - c. Source IP address

**Note:** Entering a Source IP address of 0.0.0/0 allows all inbound or outbound traffic.

Create ACL rules to match the public network security group (publicSG) rules table (see Table 4).

| Management Consol 🗙                                                         |                                                                                                    |                          |                            |                         | ×   |
|-----------------------------------------------------------------------------|----------------------------------------------------------------------------------------------------|--------------------------|----------------------------|-------------------------|-----|
| Services V Edit V                                                           | vs.amazon.com/vpc/home?r                                                                                                    | egion=ap-southeast-2#s   | =SecurityGroups            | Citrix AWS Y Sydney Y H | 없 🗎 |
|                                                                             | reate Security Group De                                                                                                    | lete                     |                            | C \$                    | 0   |
| C Dashboard                                                                 | wing: VPC Security Groups 🔻                                                                                                    |                          |                            | 🛛 🔍 🔍 1 to 3 of 3 Items | > > |
| VIRTUAL PRIVATE                                                             | Name                                                                                                    | VPC                      | Description                |                         |     |
| OUDS 🗹                                                                      | > publicSG                                                                                                    | vpc-32332f50 (10.0.0/16) | Public Security Group      |                         |     |
| bnets                                                                       | ≽ default                                                                                                    | vpc-32332f50 (10.0.0/16) | default VPC security group |                         |     |
| oute Tables                                                                 | > NATSG                                                                                                    | vpc-32332f50 (10.0.0/16) | NAT Security Group         |                         |     |
| SECURITY SECURITY Is Security Groups                                        | Security Group selected Security Group: publi                                                                                                    | icSG                     |                            | 8 8                     | •   |
| VPN CONNECTIONS  Sustomer Gateways /irtual Private Gateways /PN Connections | Inbound         Outbo           Create a         Custom TCP rule.           Port range:         Custom TCP rule.           Source:         Custom TCP rule.           Variant CP rule.         Custom TCP rule.           Custom TCP rule.         Custom TCP rule.           Custom TCP rule.         Custom TCP rule.           Custom TCP rule.         Custom TCP rule.           Custom TCP rule.         Custom TCP rule.           Custom TCP rule.         Custom TCP rule.           Custom TCP rule.         Custom TCP rule.           Custom TCP rule.         Custom TCP rule.           Custom TCP rule.         Custom TCP rule.           Custom TCP rule.         Custom TCP rule.           Custom TCP rule.         Custom TCP rule.           All TCP         All TCP           All TCP         All TCP           All TCP         All CMP           All TCP         BNS           MTP         DNS           HTTP         POP3           IMAP         LDAP           HTTPS         SMTPS | und Tags                 |                            |                         |     |
| 2008 - 2014, Amazon Web Servio                                              | ices, Inc. or its MS SQL                                                                                                    |                          | Terms of Use               | Feedba                  | ack |

Table 4. Public network security group (publicSG) rules.

| Inbound |             |          | Outbound |         |           |
|---------|-------------|----------|----------|---------|-----------|
| Туре    | Traffic     | Source   | Туре     | Traffic | Source    |
| All     | All         | publicSG | All      | All     | 0.0.0/0   |
|         | All         | publicSG |          | All     | privateSG |
| ICMP    | All         | 0.0.0/0  | ICMP     | All     | 0.0.0/0   |
| ТСР     | 22 (SSH)    | 0.0.0/0  |          |         |           |
|         | 80 (HTTP)   | 0.0.0/0  |          |         |           |
|         | 443 (HTTPS) | 0.0.0/0  |          |         |           |
|         | 1494 (CA)   | 0.0.0/0  |          |         |           |
|         | 2598 (Sess) | 0.0.0/0  |          |         |           |
|         | 3389 (RDP)  | 0.0.0/0  |          |         |           |

### Add Private Security Group

1. On the VPC tab, select **Security Groups > Create Security Group**.

| 👘 VPC Management Consol 🗴                                                                                                    |         |                                                        |                                                      |                                                                                            | <b>—   –   X</b> |
|----------------------------------------------------------------------------------------------------|---------|--------------------------------------------------------|------------------------------------------------------|--------------------------------------------------------------------------------------------|------------------|
| ← ⇒ C 🔒 https://consc                                                                                                    | ole.aw: | s.amazon.com/vpc/home?r                                | region=ap-southeast-2#s                              | =SecurityGroups                                                                            | ☆ =              |
| 🧊 Services 🗸 E                                                                                                    |         |                                                        |                                                      |                                                                                            |                  |
| VPC:<br>All VPCs<br>VPC Dashboard                                                                                                    | Cre     | eate Security Group                                    |                                                      |                                                                                            | (* 🔅 🥥           |
|                                                                                                    |         | Name                                                   | VPC                                                  | Description                                                                                |                  |
| CLOUDS                                                                                                    |         | ⊘ publicSG                                             | vpc-32332f50 (10.0.0/16)                             | Public Security Group                                                                      |                  |
| Your VPCs                                                                                                    |         | 🧼 default                                              | vpc-32332f50 (10.0.0.0/16)                           | default VPC security group                                                                 |                  |
| Route Tables                                                                                                    |         | ⊘ NATSG                                                | vpc-32332f50 (10.0.0.0/16)                           | NAT Security Group                                                                         |                  |
| DHCP Options Sets<br>Elastic IPs<br>SECURITY<br>Network ACLs<br>Security Croups<br>United Private Gateways<br>Virtual Private Gateways<br>VPN Connections | 05      | scurity Groups selected<br>Select a security group abo | Create Security Gro<br>Name:<br>Description:<br>VPC: | pup Cancel X<br>privateSG<br>Private Security Group<br>upc-3233250 •<br>Cancel Yes, Create |                  |
| © 2008 - 2014, Amazon Web                                                                                                    | Servic  | es, Inc. or its affiliates. All rights                 | reserved. Privacy Policy                             | Terms of Use                                                                               | Feedback         |

- 2. Add ACL rules for inbound and outbound traffic. Select:
  - a. Create a new rule
  - b. Port number
  - c. Source IP address

**Note:** Entering a Source IP address of 0.0.0/0 allows all inbound or outbound traffic.

Create ACL rules to match the private network security group (privates) rules table (see Table 5).

| 📔 🗆 🕅 VPC Management Consol 🔬                                                       |                           |                                                                                                    |                                        |                            |                                |  |  |
|-------------------------------------------------------------------------------------|---------------------------|----------------------------------------------------------------------------------------------------|----------------------------------------|----------------------------|--------------------------------|--|--|
| ← → C 🔒 https://consc                                                               | ole.aws                   | s.amazon.com/vpc/hom                                                                                                    | e?region=ap-southeast-2#s              | =SecurityGroups            | 값 =                            |  |  |
| 🧊 Services 🗸 E                                                                      |                           |                                                                                                    |                                        |                            | Citrix AWS 👻 Sydney 👻 Help 👻   |  |  |
| VPC:<br>All VPCs                                                                    | Cre                       | eate Security Group                                                                                                    | Delete                                 |                            | (* * 0                         |  |  |
| VPC Dashboard                                                                       | Viewi                     | ing: VPC Security Groups                                                                                                    |                                        |                            | <b>≪</b> 1 to 4 of 4 Items > > |  |  |
|                                                                                     |                           | Name                                                                                                    | VPC                                    | Description                |                                |  |  |
| CLOUDS                                                                              |                           | ò privateSG                                                                                                    | vpc-32332f50 (10.0.0.0/16)             | Private Security Group     |                                |  |  |
| Your VPCs                                                                           |                           | publicSG                                                                                                    | vpc-32332f50 (10.0.0.0/16)             | Public Security Group      |                                |  |  |
| Subnets<br>Route Tables                                                             |                           | ≽ default                                                                                                    | vpc-32332f50 (10.0.0/16)               | default VPC security group |                                |  |  |
| Internet Gateways                                                                   |                           | NATSG                                                                                                    | vpc-32332f50 (10.0.0/16)               | NAT Security Group         |                                |  |  |
| DHCP Options Sets<br>Elastic IPs                                                    |                           |                                                                                                    |                                        |                            |                                |  |  |
| SECURITY                                                                            | 1 Se                      | ecurity Group selected                                                                                                    |                                        |                            |                                |  |  |
| Security Groups                                                                     | Security Group: privateSG |                                                                                                    |                                        |                            |                                |  |  |
|                                                                                     | De                        | etails Inbound Ou                                                                                                    | tbound Tags                            |                            |                                |  |  |
| VPN CONNECTIONS<br>Customer Gateways<br>Virtual Private Gateways<br>VPN Connections | C<br>n<br>P<br>S          | reate a<br>contrange:<br>Cutom UCP r<br>Cutom UCP<br>Cutom UCP<br>All TOP<br>Cutom Prote<br>SH<br>SMTP<br>DNS<br>MAP<br>LDAP<br>HTTPS<br>SMTPS | rule T<br>Ne Coi rule<br>rule coi rule |                            |                                |  |  |
| © 2008 - 2014, Amazon Web                                                           | o Service                 | es, Inc. or its MS SQL                                                                                                    |                                        | Terms of Use               | Feedback                       |  |  |

| Table | 5. | Private | network | security | group | (privateSG) | rules. |
|-------|----|---------|---------|----------|-------|-------------|--------|
|-------|----|---------|---------|----------|-------|-------------|--------|

| Inbound |                  |           | Outbound |          |          |  |
|---------|------------------|-----------|----------|----------|----------|--|
| Туре    | Traffic          | Source    | Туре     | Traffic  | Source   |  |
| All     | All              | NATSG     | All      | All      | 0.0.0/0  |  |
|         | All              | privateSG |          | All      | privates |  |
| ICMP    | All              | publicSG  | ICMP     | All      | 0.0.0/0  |  |
| ТСР     | 54 (DNS)         | publicSG  | UDP      | 52 (DNS) | 0.0.0/0  |  |
|         | 80 (HTTP)        | publicSG  |          |          |          |  |
|         | 135              | publicSG  |          |          |          |  |
|         | 389              | publicSG  |          |          |          |  |
|         | 443 (HTTPS)      | publicSG  |          |          |          |  |
|         | 1494 (CA)        | publicSG  |          |          |          |  |
|         | 2598 (Sess)      | publicSG  |          |          |          |  |
|         | 3389 (RDP)       | publicSG  |          |          |          |  |
|         | 49152 -<br>65535 | publicSG  |          |          |          |  |
| UDP     | 53 (DNS)         | publicSG  |          |          |          |  |
|         | 389 (LDAP)       | publicSG  |          |          |          |  |

#### **Configure DHCP Options**

There is a domain controller running DNS in the private network. The controller enables Citrix servers to authenticate and communicate with each other. To implement this communication:

- Create a new DHCP options set that contains your DNS server IP address.
- Add an open-source DNS server on the Internet in case a server needs to access the Internet.

#### Create a DHCP Options Set

1. Navigate to the VPC tab, and select **DHCP Options Set > Create DHCP Options Set**.

| Interps://const                                                                                                    | ore.aws.dirid2011        | wint vpg nome region - ap-south east-z=s-uncp*options-sets                                                                                                    | <u>ين</u>                    |
|----------------------------------------------------------------------------------------------------|--------------------------|----------------------------------------------------------------------------------------------------|------------------------------|
| 🧊 Services 🗸 🗉                                                                                                    | idit ∽                   |                                                                                                    | Citrix AWS 👻 Sydney 👻 Help 👻 |
| VPC:<br>All VPCs                                                                                                    | Create DHC               | Options Set Delete                                                                                                    | ୯ 🏘 🥹                        |
| VPC Dashboard                                                                                                    | Viewing: All [           | HCP Options Sets V                                                                                                    | 🛛 🔍 🐇 1 to 1 of 1 Items 📎 🔅  |
| VIRTUAL PRIVATE                                                                                                    | DHCP C                   | otions Set ID Options                                                                                                    |                              |
| CLOUDS<br>Your VPCs                                                                                                    | dopt-623                 | V3a00 domain-name = ap-southeast-2.compute.internal; domain-name-servers = AmazonProvidedDN                                                                                                    | IS;                          |
| Subnets Route Tables Internet Gateways DHCP Options Sets Elastic IPs  Security Security VPN CONNECTIONS Customer Gateways VPN Connections | 0 DHCP Optic<br>Select a | Create DHCP Options Set     Call       Optionally, specify any of the following.     Dynamic Host Configuration Protocol (DHCP) is a protocol used to retrieve IP address assignments and other configuration information.       domain-name     Enter the domain name that should be used for your hosts, for example, mybusiness.com.       inter up to 4 DNS server IP addresses, separated by commas, for example, 112.16.16.10.10.10.10.10       10.0.1.5. AmazonProvideg       intp-servers |                              |
|                                                                                                    |                          | netbios-nome-servers       Enter up to 4 NetBIOS server IP addresses, separated by commas.         10.0.1.5                                                                                                    | te                           |

2. Select the VPC, right-click on your selection, and choose **Change DHCP Options Set** to the new set.

| 1 VPC Management Consol 🗴                                                                                                    |                                                                                     |                                                    |                                    |                                                                                                    |                                                                                       |                                     |                    | _ <b>□</b> X          |
|----------------------------------------------------------------------------------------------------|-------------------------------------------------------------------------------------|----------------------------------------------------|------------------------------------|----------------------------------------------------------------------------------------------------|---------------------------------------------------------------------------------------|-------------------------------------|--------------------|-----------------------|
| ← ⇒ C 🔒 https://console.av                                                                                                    | ws.amazon.com/                                                                      | vpc/home?regi                                      | ion=ap-south                       | neast-2#s=vpcs                                                                                                |                                                                                       |                                     |                    | ☆ =                   |
| 🎁 Services 🗸 Edit 🔻                                                                                                    |                                                                                     |                                                    |                                    |                                                                                                    |                                                                                       |                                     |                    |                       |
| VPC: CI                                                                                                    | reate VPC D                                                                         | elete Chan                                         | ge DHCP Opt                        | tions Set                                                                                                    |                                                                                       |                                     |                    | (* * )                |
| VPC Dashboard                                                                                                    | wing: All Virtual F                                                                 | Private Clouds 🔻                                   |                                    |                                                                                                    |                                                                                       |                                     | 1                  | 1 to 1 of 1 Items 📎 🔌 |
| VIRTUAL PRIVATE CLOUDS                                                                                                    | VPC ID<br>vpc-32332f50                                                              | State                                              | CIDR<br>10.0.0.0/16                | DHCP Options Set<br>dopt-62303a00                                                                             | Main Route Table<br>rtb-4e9d822c                                                      | Default Network ACL<br>acl-aeeff0cc | Tenancy<br>default | Default VPC<br>false  |
| Your VPCs<br>Subnets<br>Route Tables<br>Internet Gateways<br>DHCP Options Sets<br>Elastic IPs<br>■ SECURITY<br>Network ACLS<br>Security Groups<br>■ VPN CONNECTIONS<br>Cutstomer Gateways<br>Virtual Private Gateways<br>VPN Connections | VPC selected<br>VPC: vpc-3;<br>DNS Settings<br>Settings<br>Enable DNS<br>Enable DNS | 2332f50<br>Tage<br>5 resolution.<br>5 hostname sup | Change<br>Choose a<br>VPC.<br>DHCP | DHCP Options Set<br>set of DHCP options to<br>Options Set: dopt4a<br>dopt4a<br>dopt4a<br>ces launched in this | Cance<br>associate with you<br>303a28<br>303a00<br>303a00<br>ancel Yes, Chang<br>VPC. |                                     |                    |                       |
| © 2008 - 2014, Amazon Web Servi                                                                                                    | ices, Inc. or its affili                                                            | ates. All rights res                               | erved. Priva                       | cy Policy Terms of Use                                                                                        |                                                                                       |                                     |                    | Feedback              |

### Set up the XenApp or XenDesktop Infrastructure Instances

The following sections walk through setting up the following Amazon machine images (AMIs):

- Domain Controller AMI
- Remaining XenApp or XenDesktop AMIs
- NetScaler AMI

Launch and Configure a Domain Controller Amazon Machine Image (AMI)

Create a domain controller for the site as follows:

- 1. Select AMIs in the EC2 tab.
- Depending on operating system you use, perform a search in the Amazon AMIs for Windows Server 2012 Base or Windows Server 2008 R Base. Ensure that the machine is deployed to your subnet, and make sure it is in the private subnet 10.0.1.0/24.

| 🞁 EC2 Management Console 🗴                                                   |                                                                                                    | x |
|------------------------------------------------------------------------------|----------------------------------------------------------------------------------------------------|---|
| ← ⇒ C 🔒 https://console.aws.am                                               | nazon.com/ec2/v2/home?region=ap-southeast-2#LaunchInstanceWizard:                                                                                         | ≡ |
| 🎁 Services 🗸 Edit 🗸                                                          | Citrix AWS • Sydney • Help •                                                                                                    |   |
| 1. Choose AMI 2. Choose Instance Type                                        | e 3. Configure Instance 4. Add Storage 5. Tag Instance 6. Configure Security Group 7. Review                                                              |   |
| Step 3: Configure Insta                                                      | nce Details                                                                                                    |   |
| Configure the instance to suit your requi<br>role to the instance, and more. | irements. You can launch multiple instances from the same AMI, request Spot Instances to take advantage of the lower pricing, assign an access management |   |
| Number of instances                                                          | · ① 1                                                                                                    |   |
| Purchasing option                                                            | 1 Request Spot Instances                                                                                                    |   |
| Network                                                                      | (1) vpc-32332f50 (10.0.0.0/16)     (C Create new VPC                                                                                                    |   |
| Subnet                                                                       | subnet-25/31540(10.0.1.0/24)   ap-southeast-2a     Create new subnet 25.1 IP Addresses available                                                          |   |
| Public IP                                                                    | Automatically assign a public IP address to your instances                                                                                                |   |
| IAM role                                                                     | 1 None •                                                                                                    |   |
| Shutdown behavior                                                            | (j) Stop •                                                                                                    |   |
| Enable termination protection                                                | Protect against accidental termination                                                                                                    |   |
| Monitoring                                                                   | Enable CloudWatch detailed monitoring     Additional charges apply.                                                                                       |   |
| EBS-optimized instance                                                       | I Launch as EBS-optimized instance     Additional charges apply.                                                                                          |   |
| Tenancy                                                                      | Shared tenancy (multi-tenant hardware)     Additional charges will apply for dedicated tenancy.                                                           |   |
|                                                                              | Cancel Previous Review and Launch Next: Add Storage                                                                                                    | • |
| © 2008 - 2014, Amazon Web Services, I                                        | nc. or its affiliates. All rights reserved. Privacy Policy Terms of Use Feedback                                                                          |   |

3. Assign the IP address for this server.

| FC2 Management Consol 👂                                                                                                    |              |                  | x |
|----------------------------------------------------------------------------------------------------|--------------|------------------|---|
| ← ⇒ C 🔒 https://console.aws.amazon.com/ec2/v2/home?region=ap-southeast-2#LaunchInstanceWizard:                                   |              | 2                | ≡ |
| 🔋 Services 🗸 Edit 🗸                                                                                                    | Citrix AWS 🕶 | Sydney 👻 Help 👻  |   |
| 1. Choose AMI 2. Choose Instance Type 3. Configure Instance 4. Add Storage 5. Tag Instance 6. Configure Security Group 7. Review |              |                  |   |
| Step 3: Configure Instance Details                                                                                               |              |                  |   |
| 251 IP Addresses available                                                                                                    |              |                  |   |
| Public IP (j) 🛛 Automatically assign a public IP address to your instances                                                       |              |                  |   |
| IAM role (j) None •                                                                                                    |              |                  |   |
| Shutdown behavior (j) Stop 🔹                                                                                                    |              |                  |   |
| Enable termination protection () Protect against accidental termination                                                          |              |                  |   |
| Monitoring () Enable CloudWatch detailed monitoring<br>Additional charges apply                                                  |              |                  |   |
| EBS-optimized instance                                                                                                    |              |                  |   |
| Tenancy () Shared tenancy (multi-tenant hardware)  Additional charges will apoly for dedicated tenancy.                          |              |                  |   |
| <ul> <li>Network interfaces</li> </ul>                                                                                           |              |                  |   |
| Device Network Interface Subnet Primary IP Secondary IP addresses                                                                |              |                  |   |
| eth0 New network interface   Isubnet-25/31640 1  Item 10.0.1.5 Add IP                                                            |              |                  |   |
| Add Device                                                                                                    |              |                  |   |
| ▶ Advanced Details                                                                                                    |              |                  |   |
| Cancel Previous Review                                                                                                    | v and Launch | Next: Add Storag |   |
| © 2008 - 2014, Amazon Web Services, Inc. or its affiliates. All rights reserved. Privacy Policy Terms of Use                     |              | Feedback         |   |

4. Assign a friendly name to the AMI to make it easily identifiable in the Amazon console.

| EC2 Management Console 🛪                                                                                                    |                              |                      |                              |                                |                           |         |
|----------------------------------------------------------------------------------------------------|------------------------------|----------------------|------------------------------|--------------------------------|---------------------------|---------|
| In the second second se | m/ec2/v2/home?region=        | ap-southeast-2#L     | aunchInstanceWizard:         |                                |                           | ۶       |
| 🎁 Services 🗸 Edit 🗸                                                                                                    |                              |                      | -                            | _                              | Citrix AWS 👻 Sydney 👻     | Help    |
| 1. Choose AMI 2. Choose Instance Type 3. C                                                                                                    | Configure Instance 4. Add St | orage 5. Tag Insta   | nce 6. Configure Security Gr | oup 7. Review                  |                           |         |
| tep 5: Tag Instance                                                                                                    |                              |                      |                              |                                |                           |         |
| tag consists of a case-sensitive key-value pair.                                                                                                    | . For example, you could def | ine a tag with key = | Name and value = Webserve    | r. Learn more about tagging yo | our Amazon EC2 resources. |         |
| (127 characters maximum)                                                                                                    |                              |                      | Value (255 characters        | maximum)                       |                           |         |
| lame                                                                                                    |                              |                      | DC01                         |                                |                           |         |
|                                                                                                    |                              |                      |                              |                                |                           |         |
|                                                                                                    |                              |                      |                              |                                |                           |         |
|                                                                                                    |                              |                      | Cancel P                     | revious Review and Lau         | nch Next: Configure Secu  | rity Gr |

5. Place the domain controller in the network by launching the AMI into the appropriate network and security group. This example places the domain controller in the private network.

| T EC2 N                   | Management Console x                                                                                                    |                                                  |                                  |                        | <u> </u>          |  |
|---------------------------|----------------------------------------------------------------------------------------------------|--------------------------------------------------|----------------------------------|------------------------|-------------------|--|
| - ⇒                       | C 🔒 https://console.aws.amazon.com                                                                                                    | n/ec2/v2/home?region=ap-southeast-2#             | LaunchInstanceWizard:            |                        | ☆ =               |  |
|                           | Services 🗸 Edit 🗸                                                                                                    |                                                  |                                  | Citrix AWS 🗸           | Sydney 🖌 Help 🕇   |  |
|                           |                                                                                                    |                                                  |                                  |                        | eran              |  |
| 1. Cho                    | Jose AMI 2. Choose Instance Type 3. Co                                                                                                    | nfigure Instance 4. Add Storage 5. Tag Inst      | ance 6. Configure Security Group | 7. Review              |                   |  |
| Step                      | b 6: Configure Security Gr                                                                                                    | oup                                              |                                  |                        |                   |  |
| A secu<br>server<br>Learn | A security group is a set of firewall rules that control the traffic for your instance. On this page, you can add rules to allow specific traffic to reach your instance. For example, if you want to set up a web server and allow intermet traffic to reach your instance, add rules that allow unrestricted access to the HTTP and HTTPS ports. You can create a new security group or select from an existing one below. Learn more about Amazon EC2 security groups. |                                                  |                                  |                        |                   |  |
|                           | Assign a security group: 🤅                                                                                                    | Create a <b>new</b> security group               |                                  |                        |                   |  |
|                           | ۲                                                                                                    | Select an existing security group                |                                  |                        |                   |  |
|                           | Security Group ID                                                                                                    | Name                                             | Descript                         | tion                   | Actions           |  |
|                           | sg-43cd2826                                                                                                    | default                                          | default VI                       | PC security group      | Copy to new       |  |
|                           | sg-51cd2834                                                                                                    | NATSG                                            | NAT Sec                          | urity Group            | Copy to new       |  |
|                           | sg-e0cd2885                                                                                                    | privateSG                                        | Private S                        | Private Security Group |                   |  |
|                           | sg-2acd284f                                                                                                    | publicSG                                         | Public Se                        | Public Security Group  |                   |  |
|                           |                                                                                                    |                                                  |                                  |                        |                   |  |
| Inbou                     | Ind rules for sg-e0cd2885                                                                                                    |                                                  |                                  |                        |                   |  |
| Туре                      | (i)                                                                                                    | Protocol (j)                                     | Port Range (i)                   | Source (j)             |                   |  |
| All IC                    | MP                                                                                                    | All                                              | N/A                              | sg-2acd284f (publicSG) |                   |  |
| Custo                     | om TCP Rule                                                                                                    | TCP                                              | 53                               | sg-2acd284f (publicSG) |                   |  |
| HTTP                      | د<br>د                                                                                                    | TCP                                              | 80                               | sg-2acd284f (publicSG) |                   |  |
| Custo                     | om TCP Rule                                                                                                    | TCP                                              | 135                              | sg-2acd284f (publicSG) |                   |  |
|                           |                                                                                                    |                                                  |                                  | Cancel Previous        | Review and Launch |  |
| © 20                      | 008 - 2014, Amazon Web Services, Inc. or its at                                                                                                    | ffiliates. All rights reserved. Privacy Policy T | Terms of Use                     |                        | Feedback          |  |

6. Review the settings, and then select **Launch**.

| TT EC    | 👔 EC2 Management Consoli 😒 📜                                                                                                    |                                                                                                    |                      |                            |                                       |                                           |                                         |
|----------|----------------------------------------------------------------------------------------------------|----------------------------------------------------------------------------------------------------|----------------------|----------------------------|---------------------------------------|-------------------------------------------|-----------------------------------------|
| ← =      | C 🔒 https://conso                                                                                                    | le.aws.ama                                                                                          | zon.com/ec2/         | v2/home?region=ap-s        | outheast-2#LaunchInstanceWizard:      |                                           | ☆ =                                     |
| Î        | Services 🗸 E                                                                                                    | dit 🗸                                                                                               |                      |                            |                                       |                                           | Citrix AWS 👻 Sydney 👻 Help 👻            |
| 1. 0     | hoose AMI 2. Choose In                                                                                                    | istance Type                                                                                        | 3. Configure I       | instance 4. Add Storage    | 5. Tag Instance 6. Configure Secur    | rity Group 7. Review                      |                                         |
| Ste      | ep 7: Review In                                                                                                    | stance                                                                                              | Launch               |                            |                                       |                                           |                                         |
| Plea     | se review your instance la                                                                                                    | aunch details                                                                                       | . You can go b       | ack to edit changes for e  | ach section. Click Launch to assign a | key pair to your instance and complete th | he launch process.                      |
| - /      | AMI Details                                                                                                    |                                                                                                    |                      |                            |                                       |                                           | Edit AMI                                |
| <b>•</b> | Microsoft Windows Server 2012 Base - ami-2b23bd11     Microsoft Windows 2012 Standard edition with 64-bit architecture. [English]     Root Device Type: ets Vrtualization type: hvm      Instance Type     Edit instance type |                                                                                                    |                      |                            |                                       |                                           |                                         |
|          | Instance Type                                                                                                    | nce Type ECUs vCPUs Memory (GiB) Instance Storage (GiB) EBS-Optimized Available Network Performance |                      |                            | Network Performance                   |                                           |                                         |
|          | m3.medium                                                                                                    | 3                                                                                                   | 1                    | 3.75                       | 1 x 4                                 | -                                         | Moderate                                |
| <b>•</b> | Security Groups                                                                                                    |                                                                                                    |                      |                            |                                       |                                           | Edit security groups                    |
|          | Jooung O.Cape                                                                                                    |                                                                                                    |                      |                            |                                       |                                           | ,,,,,,,,,,,,,,,,,,,,,,,,,,,,,,,,,,,,,,, |
|          | Security Group ID                                                                                                    |                                                                                                    |                      | Name                       |                                       | Description                               |                                         |
|          | sg-e0cd2885                                                                                                    |                                                                                                    |                      | privateSG                  |                                       | Private Security Group                    |                                         |
|          | All selected security gr                                                                                                    | roups inbou                                                                                         | und rules            |                            |                                       |                                           |                                         |
|          | Security Group ID                                                                                                    |                                                                                                    | Туре (ј)             |                            | Protocol (j)                          | Port Range (j)                            | Source (j)                              |
|          | sg-e0cd2885                                                                                                    |                                                                                                    | All ICMP             |                            | All                                   | N/A                                       | sg-2acd284f (publicSG)                  |
|          | sg-e0cd2885                                                                                                    |                                                                                                    | Custom TCI           | P Rule                     | TCP                                   | 53                                        | sg-2acd284f (publicSG)                  |
|          |                                                                                                    |                                                                                                    | UTTO                 |                            | - TOD                                 |                                           | Cancel Previous Launch                  |
| C        | 2008 - 2014, Amazon Web                                                                                                    | Services, Inc.                                                                                      | . or its affiliates. | All rights reserved. Prive | acy Policy Terms of Use               |                                           | Feedback                                |

7. Choose an existing AWS key pair, or create a new one.

| 👔 EC2 Management Console 😥                                  |                                                                                                    |                                                                                                    |                                              |                        |  |
|-------------------------------------------------------------|----------------------------------------------------------------------------------------------------|----------------------------------------------------------------------------------------------------|----------------------------------------------|------------------------|--|
| ← ⇒ C 🔒 https://console.aws.amazon.c                        | com/ec2/v2/home?region=ap-se                                                                                | outheast-2#LaunchInstanceV                                                                                                    | Vizard:                                      | ☆ =                    |  |
| 🎁 Services 🗸 Edit 🗸                                         |                                                                                                    |                                                                                                    |                                              |                        |  |
| 1. Choose AMI 2. Choose Instance Type 3.                    | Configure Instance 4. Add Storage                                                                           | 5. Tag Instance 6. Configu                                                                                                    | re Security Group 7. Review                  |                        |  |
| Step 7: Review Instance Lau                                 | unch                                                                                                    |                                                                                                    |                                              |                        |  |
| Please review your instance launch details. You             | u can go back to edit changes for e                                                                         | ach section. Click Launch to as                                                                                                    | ssign a key pair to your instance and comple | te the launch process. |  |
| ▼ AMI Details                                               |                                                                                                    |                                                                                                    |                                              | Edit AMI               |  |
| Microsoft Windows Server 2                                  | 2012 Base - ami-2b23bd11                                                                                    |                                                                                                    |                                              |                        |  |
| Free tier<br>eligible<br>Root Device Type: ebs Virtualizati | Select an existing key                                                                                      | y pair or create a ne                                                                                                    | w key pair X                                 |                        |  |
| ✓ Instance Type                                             | A key pair consists of a public ke                                                                          | y that AWS stores, and a priva                                                                                                    | ate key file that you store. Together,       | Edit instance type     |  |
| Instance Type ECUs                                          | they allow you to connect to your<br>to obtain the password used to log<br>securely SSH into your instance. | they allow you to connect to your instance securely. For Windows AMIs, the private key file is required<br>to obtain the password used to log into your instance. For Linux AMIs, the private key file allows you to<br>Network Perform<br>Securely SSH tinko your instance. |                                              |                        |  |
| m3.medium 3                                                 | Choose an existing key pair                                                                                 |                                                                                                    | Y                                            | Moderate               |  |
| ✓ Security Groups                                           | Select a key pair<br>XA_6.5_CloudWorks                                                                      |                                                                                                    | τ                                            | Edit security groups   |  |
| Security Group ID                                           | I acknowledge that I have a<br>and that without this file, I won                                            | access to the selected private k<br>i't be able to log into my instanc                                                                                                    | ey file (XA_6.5_CloudWorks.pem),<br>e.       |                        |  |
| sg-e0cd2885                                                 |                                                                                                    |                                                                                                    |                                              |                        |  |
| All selected security groups inboun                         |                                                                                                    |                                                                                                    | Cancel Launch Instances                      |                        |  |
| Security Group ID Ty                                        | ype (i)                                                                                                    | Protocol (j)                                                                                                    | Port Range (j)                               | Source (j)             |  |
| sg-e0cd2885 Al                                              | II ICMP                                                                                                    | All                                                                                                    | N/A                                          | sg-2acd284f (publicSG) |  |
| sg-e0cd2885 Ci                                              | ustom TCP Rule                                                                                              | TCP                                                                                                    | 53                                           | sg-2acd284f (publicSG) |  |
|                                                             | TTO                                                                                                    | TOD                                                                                                    |                                              |                        |  |
|                                                             |                                                                                                    |                                                                                                    |                                              | Cancel Previous Launch |  |
| © 2008 - 2014, Amazon Web Services, Inc. or its             | s affiliates. All rights reserved. Prive                                                                    | acy Policy Terms of Use                                                                                                    |                                              | Feedback               |  |

#### Launch Remaining XenApp or XenDesktop AMIs

Launch the remaining XenApp or XenDesktop AMIs using the parameters in Table 6. (Note that AMI IDs will change per region and after release of updates by AWS.) Ensure that you launch them into the correct network (private or public as applicable) and assign an IP address and the elastic IP addresses.

**Note:** The Amazon VPC wizard automatically creates the NAT server, so you should not need this AMI.

| Function            | AMI Name                                           | AMI ID       | Network        | IP Address |
|---------------------|----------------------------------------------------|--------------|----------------|------------|
| Domain Controller   | Microsoft Windows Server<br>2012 Base              | ami-aede32c6 | private        | 10.0.1.5   |
|                     | Microsoft Windows Server<br>2012 R2 Base           | ami-088c6460 | private        | 10.0.1.5   |
|                     | Microsoft Windows Server<br>2012 R2 Base           | ami-9ed834f6 | private        | 10.0.1.5   |
| Delivery Controller | Microsoft Windows Server 2012 with SQL Standard    | ami-eed83486 | private        | DHCP       |
|                     | Microsoft Windows Server 2012 R2 with SQL Standard | ami-048c646c | private        | DHCP       |
|                     | Microsoft Windows Server 2008 R2 with SQL          | ami-acd539c4 | private        | DHCP       |
| VDA Master          | Microsoft Windows Server 2012 Base                 | ami-aede32c6 | private        | DHCP       |
|                     | Microsoft Windows Server 2012 R2 Base              | ami-088c6460 | private        | DHCP       |
|                     | Microsoft Windows Server 2008 R2 Base              | ami-9ed834f6 | private        | DHCP       |
| Bastion             | Microsoft Windows Server 2012 Base                 | ami-aede32c6 | public         | DHCP       |
|                     | Microsoft Windows Server 2012 R2 Base              | ami-088c6460 | public         | DHCP       |
|                     | Microsoft Windows Server 2008 R2 Base              | ami-9ed834f6 | public         | DHCP       |
| NetScaler VPX       | NetScaler VPX Platinum<br>Edition - 10 Mbps        | ami-a55c44cc | public/private | 10.0.1.100 |

| Table 6, XenAr  | op / XenDesktop  | AMI parameter | s per function for | AWS region US-East-1. |
|-----------------|------------------|---------------|--------------------|-----------------------|
| Tuble V. Acting | op / Monibeontop | Ann parameter | o per runedon for  | And region do Lust I. |

#### Launch the NetScaler AMI

- 1. Ensure that you subscribe to NetScaler VPX in the AWS Marketplace.
- 2. In **Community AMIs** of the EC2 Console launch wizard, launch the AMI searching for the **AMI IDs**.

For detailed instructions, see https://s3.amazonaws.com/awsmp-usageinstructions/CitrixUI.html.

| TO VPC Management Conso | ol 🗙 🖉 AWS Marketplace: NetSca 🗙 💼 EC2 N                                                                                                    | Management Consoli 🗙 👔 EC2 Management Co                                                  | onsole ×                                                                            |                      |
|-------------------------|----------------------------------------------------------------------------------------------------|-------------------------------------------------------------------------------------------|-------------------------------------------------------------------------------------|----------------------|
| ← ⇒ C 💾 https:/         | /aws.amazon.com/marketplace/ordering?                                                                                                    | ie=UTF8&status=SUCCESS&appAction                                                          | n=SUBSCRIBE_RESULTS&appActionToken=j2Flj2Blad4Sm                                    | i6Rplj2B45f9TCKj2 会」 |
|                         | Software and AWS hourly usage fee                                                                                                    | es apply when the instance is running. The                                                | se fees will appear on your monthly bill.                                           |                      |
|                         | Thank you! Your subscription w                                                                                                    | ill be completed in a few mome                                                            | ents.                                                                               |                      |
|                         | Usage Instructions                                                                                                    |                                                                                           | Related Links                                                                       |                      |
|                         | Please go to https://s3.amazonaws.com/awsr<br>usage instructions.                                                                                       | mp-usageinstructions/CitrixUI.html 대회 for full                                            | AWS Management Console T     Your Software     Continue chapting on AWS Marketplace |                      |
|                         | Next Steps                                                                                                    |                                                                                           | <ul> <li>Continue snopping on Avv3 warketprace</li> </ul>                           |                      |
|                         | <ul> <li>aws@citrix.com will receive an email shortly</li> </ul>                                                                                        | y to confirm your subscription.                                                           |                                                                                     |                      |
|                         | <ul> <li>Once you've received the email, you can clin<br/>below and follow the instructions to launch a</li> </ul>                                      | ck the "Launch with EC2 Console" buttons<br>an instance of this software.                 |                                                                                     |                      |
|                         | <ul> <li>You can also find and launch these AMIs by<br/>the "Community AMIs" tab of the EC2 Cons<br/>EC2 APIs 3</li> </ul>                              | y searching for the AMI IDs (shown below) in<br>sole 대회 Launch Wizard, or launch with the |                                                                                     |                      |
|                         | <ul> <li>You can view this information at a later time<br/>help, see step-by-step instructions <sup>1</sup>/<sub>2</sub> for la<br/>Console.</li> </ul> | e by visiting the Your Software page. For<br>aunching Marketplace AMIs from the AWS       |                                                                                     |                      |
|                         | Select a Version                                                                                                    |                                                                                           |                                                                                     |                      |
|                         | 10.1-123.9, released 01/30/2014 🔻                                                                                                    |                                                                                           |                                                                                     |                      |
|                         | Region                                                                                                    | D                                                                                         |                                                                                     |                      |
|                         | US East (Virginia) a                                                                                                    | ami-c995aaa0 Launch with EC2 Console                                                      |                                                                                     |                      |
|                         | US West (Oregon) a                                                                                                    | ami-3eeb8b0e Launch with EC2 Console                                                      |                                                                                     |                      |
|                         | US West (Northern California) a                                                                                                    | ami-c07b4685 Launch with EC2 Console                                                      |                                                                                     |                      |
|                         | EU West (Ireland) a                                                                                                    | ami-7628df01 Launch with EC2 Console                                                      |                                                                                     |                      |
|                         | Asia Pacific (Singapore) a                                                                                                    | ami-d840168a Launch with EC2 Console                                                      |                                                                                     |                      |
|                         | Asia Pacific (Sydney) a                                                                                                    | Imi-/ 9400e43 Launch with EC2 Console                                                     |                                                                                     |                      |
|                         | South America (San Paulo)                                                                                                    | ami-05ec0400 Launch with EC2 Console                                                      |                                                                                     |                      |
|                         | ooun Anenca (Sau Faulu) a                                                                                                    | Launch With Ecz Console                                                                   |                                                                                     |                      |

3. Deploy the instance into the private subnet.

| VPC Management Consol × 🙀 AWS Mark                                            | etplace NetSc: 2 i EC2 Management Consci : i i C2 Management Consci : X                                                                                 |
|-------------------------------------------------------------------------------|----------------------------------------------------------------------------------------------------|
| Services v Edit v                                                             | Citrix AWS × Sydney × Help ×                                                                                                    |
| 1. Choose AMI 2. Choose Instance Type                                         | 3. Configure Instance 4. Add Storage 5. Tag Instance 6. Configure Security Group 7. Review                                                              |
| Step 3: Configure Instan                                                      | ice Details                                                                                                    |
| Configure the instance to suit your requir<br>role to the instance, and more. | ements. You can launch multiple instances from the same AMI, request Spot Instances to take advantage of the lower pricing, assign an access management |
| Number of instances                                                           | 0 1                                                                                                    |
| Purchasing option                                                             | ① Request Spot Instances                                                                                                    |
| Network                                                                       | (i) vpc-32332/50 (10 0.0.0/16) Create new VPC                                                                                                    |
| Subnet                                                                        | subnet 25f31640(10.0.1.0/24)   ap-southeast-2a     Create new subnet 249 IP Addresses available                                                         |
| Public IP                                                                     | Automatically assign a public IP address to your instances                                                                                              |
| IAM role                                                                      | (i) None •                                                                                                    |
| Shutdown behavior                                                             | (i) Stop 🔻                                                                                                    |
| Enable termination protection                                                 | Protect against accidental termination                                                                                                    |
| Monitoring                                                                    | CoudWatch detailed monitoring     Additional charges apply.                                                                                             |
| EBS-optimized instance                                                        | Launch as EBS-optimized instance     Additional charges apply.                                                                                          |
| Tenancy                                                                       | Shared tenancy (multi-tenant hardware)     Additional charges will apply for dedicated tenancy.                                                         |
|                                                                               | Cancel Previous Review and Launch Next: Add Storage                                                                                                    |
| © 2008 - 2014, Amazon Web Services, In                                        | c. or its affiliates. All rights reserved. Privacy Policy Terms of Use Feedback                                                                         |

- 4. Ensure that this instance has two interfaces:
  - Public subnet
  - Private subnet:
    - o eth0 is connected to the private subnet
    - Primary IP address (NSIP) is 10.0.1.100
    - o Secondary IP address (SNIP) is 10.0.1.102

| ● VPC Management Consol × 🙀 AWS M<br>=  → C 🔒 https://console.aws.ar                       | nkeplace. NetSci 🗴 👘 EC2 Management Consoli 🛪 🧰 EC2 Management Consoli 🛪 📩 👘 August August Aug                                                                                                    | ☆ =                 |
|--------------------------------------------------------------------------------------------|----------------------------------------------------------------------------------------------------|---------------------|
| 🎁 Services 🗸 Edit 🗸                                                                        | Citrix AWS                                                                                                    | × Sydney × Help ×   |
| 1. Choose AMI 2. Choose Instance Typ                                                       | e 3. Configure Instance 4. Add Storage 5. Tag Instance 6. Configure Security Group 7. Review                                                                                                    |                     |
| Step 3: Configure Insta                                                                    | nce Details                                                                                                    |                     |
| Shutdown behavio                                                                           | r 🕦 Stop 🔹                                                                                                    |                     |
| Enable termination protection                                                              | n 🕕 🔲 Protect against accidental termination                                                                                                    |                     |
| Monitoring                                                                                 | 3 (i) Enable CloudWatch detailed monitoring<br>Additional charges apply.                                                                                                    |                     |
| EBS-optimized instance                                                                     | <ul> <li>Image: Image: Ima</li></ul> |                     |
| Tenanc                                                                                     | Image: Image:                               |                     |
| Network interfaces      Device Network Interface                                           | Subnet Primary IP Secondary IP addresses                                                                                                    |                     |
| eth0 New network interface •                                                               | subnet-25/31640 1 V 10.0.1.100 10.0.1.102 D Add IP                                                                                                    |                     |
| We can no longer assign<br>The auto-assign public IP add<br>instances with one network int | a public IP address to your instance<br>ress feature for this instance is disabled because you specified multiple network interfaces. Public IPs can only be assigned to<br>erface. To re-enable the auto-assign public IP address feature, please specify only the ethô network interface.                                                                                                    |                     |
| eth1 New network interface •                                                               | subnet-24/31641 1 • 10.0.0.175 10.0.0.176 🗐 Add IP                                                                                                    |                     |
| Advanced Details                                                                           |                                                                                                    |                     |
|                                                                                            | Cancel Previous Review and Launc                                                                                                    | h Next: Add Storage |
| © 2008 - 2014, Amazon Web Services,                                                        | Inc. or its affiliates. All rights reserved. Privacy Policy Terms of Use                                                                                                    | Feedback            |

5. Deploy the instance into the private security group.

| T VPC N                                      | Aanagement Consol × 🙀 AWS Marketplace: N                                                                                                    | letScal x ) 🎁 EC2 Management Consoli x 👔 EC2                                                                                                    | Management Console ×                                                 | ami-ami 7040do42                                                                            |                               |                                |                                |                   |
|----------------------------------------------|----------------------------------------------------------------------------------------------------|----------------------------------------------------------------------------------------------------|----------------------------------------------------------------------|---------------------------------------------------------------------------------------------|-------------------------------|--------------------------------|--------------------------------|-------------------|
| ĩ                                            | Services - Edit -                                                                                                    | nicez/vz/nome.region=ap sourcease z=ce                                                                                                    | aneninstance wizard.                                                 |                                                                                             | c                             | itrix AWS 🕶                    | Sydney 🕶                       | Help ¥            |
| 1. Cho<br>Step<br>A secu<br>server<br>below. | 056 AMI         2. Choose Instance Type         3. Co           0         6: Configure Security Gr           ntl group is a set of firewall rules that contrand allow interest traffic to reach your instate.         becarb your instate.           Learn more about Amazon EC2 security gr         becarb your instate.         becarb your instate. | Infigure Instance 4. Add Storage 5. Tag Instar<br>FOUD<br>To the traffic for your instance. On this page, yo<br>ance, add rules that allow unrestricted access to<br>oups. | 6. Configure Secur<br>u can add rules to allow<br>the HTTP and HTTPS | tity Group 7. Review<br>specific traffic to reach your in<br>ports. You can create a new se | nstance. For<br>ecurity group | example, if y<br>or select fro | ou want to se<br>m an existing | t up a web<br>one |
|                                              | Assign a security group:                                                                                                    | Create a new security group                                                                                                    |                                                                      |                                                                                             |                               |                                |                                |                   |
|                                              | Security Group ID                                                                                                    | Name                                                                                                    |                                                                      | Description                                                                                 |                               |                                | Actions                        |                   |
|                                              | sg-a2cc29c7                                                                                                    | AWSMP-NetScaler-VPXCustor                                                                                                    | ner-Licensed-2014                                                    | Security Group for Manager                                                                  | ment ENI                      |                                | Copy to                        | new               |
|                                              | sg-accc29c9                                                                                                    | AWSMP-NetScaler-VPXCustor                                                                                                    | ner-Licensed-2014                                                    | Security Group for Private E                                                                | ENI                           |                                | Copy to                        | new               |
|                                              | sg-adcc29c8                                                                                                    | AWSMP-NetScaler-VPXCustor                                                                                                    | ner-Licensed-2014                                                    | Security Group for Public Ef                                                                | NI                            |                                | Copy to                        | new               |
|                                              | sg-43cd2826                                                                                                    | default                                                                                                    |                                                                      | default VPC security group                                                                  |                               |                                | Copy to                        | new               |
|                                              | sg-51cd2834                                                                                                    | NATSG                                                                                                    |                                                                      | NAT Security Group                                                                          |                               |                                | Copy to                        | new               |
| 1                                            | sg-e0cd2885                                                                                                    | privateSG                                                                                                    |                                                                      | Private Security Group                                                                      |                               |                                | Copy to                        | new               |
|                                              | sg-2acd284f                                                                                                    | publicSG                                                                                                    |                                                                      | Public Security Group                                                                       |                               |                                | Copy to                        | new               |
| Inbou                                        | nd rules for sg-e0cd2885                                                                                                    |                                                                                                    | 000                                                                  |                                                                                             |                               |                                | E                              |                   |
| Туре                                         | 1                                                                                                    | Protocol (j)                                                                                                    | Port Range (j)                                                       |                                                                                             | Source (j)                    |                                |                                |                   |
| All IC                                       | MP                                                                                                    | All                                                                                                    | N/A                                                                  |                                                                                             | sg-2acd284f                   | (publicSG)                     |                                |                   |
| Custo                                        | m TCP Rule                                                                                                    | TCP                                                                                                    | 53                                                                   |                                                                                             | sg-2acd284f                   | (publicSG)                     |                                |                   |
| HTTP                                         |                                                                                                    | TCP                                                                                                    | 80                                                                   |                                                                                             | sg-2acd284f                   | (publicSG)                     |                                |                   |
| Custom TCP Rule TCP                          |                                                                                                    | TCP                                                                                                    | 135                                                                  |                                                                                             | sg-2acd284f (publicSG)        |                                |                                |                   |
|                                              |                                                                                                    |                                                                                                    |                                                                      |                                                                                             | Cancel                        | Previous                       | Review ar                      | nd Launch         |
| © 20                                         | 108 - 2014, Amazon Web Services, Inc. or its al                                                                                                    | ffiliates. All rights reserved. Privacy Policy Terr                                                                                                    | ns of Use                                                            |                                                                                             |                               |                                | Feed                           | lback             |

- 6. Configure the NetScaler AWS elastic network interfaces (ENIs) to be part of their respective security groups.
  - Public-subnet-facing ENI needs to be part of the public security group.
  - Private-subnet-facing ENI needs to be part of the private security group.
    - a. Public ENI Public Security Group:

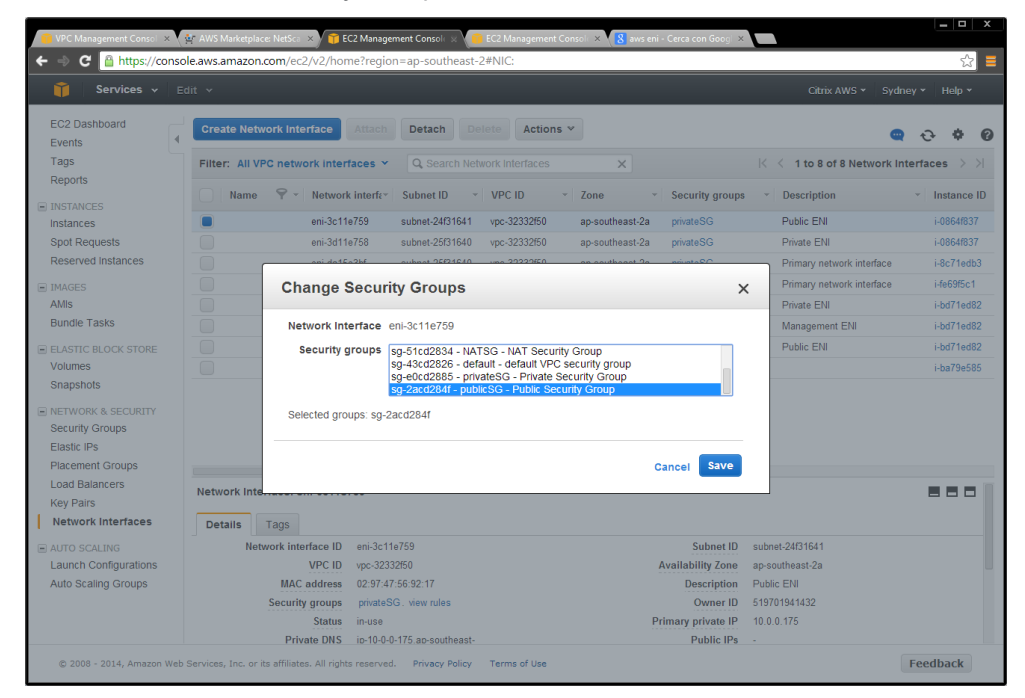

b. Private ENI - Private Security Group:

| 🎁 Services 🗸 Ed                                        |                               |                                                                                                    |                                        |                                               | 23                       |  |
|--------------------------------------------------------|-------------------------------|----------------------------------------------------------------------------------------------------|----------------------------------------|-----------------------------------------------|--------------------------|--|
|                                                        |                               |                                                                                                    |                                        |                                               |                          |  |
| EC2 Dashboard<br>Events                                | Create Network Interface      | Attach Detach Delete Actions                                                                                        | ~                                      | Q                                             | <b>२ ♦ 0</b>             |  |
| Reports                                                | Filter: All VPC network inter | faces Y Q. Search Network Interfaces                                                                                | ×                                      | IC Control of 8 Network Interfaces            |                          |  |
| INSTANCES                                              | Name 💎 - Network              | cinterfer Subnet ID v VPC ID v                                                                                      | Zone · Security groups                 | <ul> <li>Description</li> </ul>               | * Instance ID            |  |
| Instances                                              | eni-3c11                      | e759 subnet-24f31641 vpc-32332f50                                                                                   | ap-southeast-2a privateSG              | Public ENI                                    | i-0864f837               |  |
| Spot Requests                                          | eni-3d11                      | e758 subnet-25f31640 vpc-32332f50                                                                                   | ap-southeast-2a privateSG              | Private ENI                                   | i-0864f837               |  |
| Reserved Instances                                     | ani da 16                     | a2bf autoat 25621640 upa 2022060                                                                                    | on couthoast 20 minuteSC               | Primary network interface                     | i-8c71edb3               |  |
| IMAGES                                                 | Change S                      | Security Groups                                                                                                    | >                                      | <ul> <li>Primary network interface</li> </ul> | i-fe69f5c1               |  |
| AMIs                                                   |                               |                                                                                                    |                                        | Private ENI                                   | i-bd71ed82               |  |
| Bundle Tasks                                           | Network Int                   | erface eni-3c11e759                                                                                                 |                                        | Management ENI                                | i-bd71ed82               |  |
| ELASTIC BLOCK STORE     Volumes                        | Security g                    | sg-51cd2834 - NATSG - NAT Security<br>sg-43cd2826 - default - default VPC s<br>sg-e0cd2885 - privateSG - Private Se | Group<br>ecurity group<br>curity Group | Public ENI                                    | i-bd71ed82<br>i-ba79e585 |  |
| NETWORK & SECURITY     Security Groups     Elastic IPs | Selected gro                  | sg-2acd284f - publicSG - Public Secu<br>ups: sg-2acd284f                                                            | rity Group                             |                                               |                          |  |
| Placement Groups                                       |                               |                                                                                                    | Cancel Save                            |                                               |                          |  |
| Load Balancers                                         | Network Inte                  |                                                                                                    |                                        |                                               |                          |  |
| Key Pairs                                              |                               |                                                                                                    |                                        |                                               |                          |  |
| Network Interfaces                                     | Details Tags                  |                                                                                                    |                                        |                                               |                          |  |
| AUTO SCALING                                           | Network interface ID          | eni-3c11e759                                                                                                    | Subnet ID                              | subnet-24f31641                               |                          |  |
| Launch Configurations                                  | VPC ID                        | vpc-32332f50                                                                                                    | Availability Zone                      | ap-southeast-2a                               |                          |  |
| Auto Scaling Groups                                    | MAC address                   | 02:97:47:56:92:17                                                                                                   | Description                            | Public ENI                                    |                          |  |
|                                                        | Security groups               | privateSG, wew rules                                                                                                | Owner ID<br>Drimony private ID         | 519/01941432                                  |                          |  |
|                                                        | Priveto DNS                   | in-10-0-0-175 an-southeast.                                                                                         | Primary private IP                     | 10.0.0.1/5                                    |                          |  |

 Assign an elastic IP address to the NetScaler public ENI – associated to the VIP (10.0.0.176).

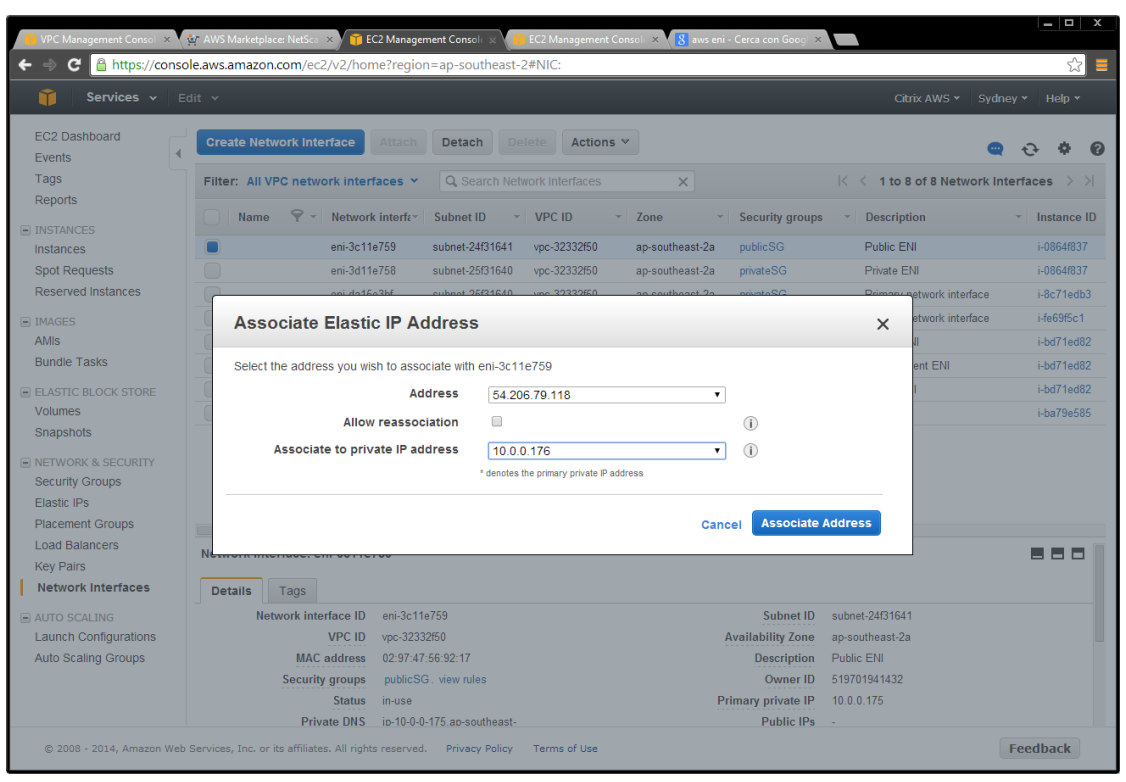

Once the networking and compute instances are in place, the standard XenDesktop installation procedures as outlined in the product documentation can be followed. There are no special considerations when implementing XenDesktop delivery controllers or worker servers within AWS as proposed in this sample design.

## Conclusion

By cross-referencing the Citrix Project Accelerator and XenDesktop Modular Reference Architecture, Contoso was able to implement a hybrid XenDesktop solution spanning the Contoso on-premises enterprise datacenter and AWS's EC2 environment. Leveraging public cloud infrastructure such as AWS virtually eliminated any need for a new Contoso capital investment, allowing them to bring their new service online quickly in a globally available, state-of-the-art cloud-hosted infrastructure.

By leveraging Citrix XenDesktop 7.5, Contoso was capable of providing an industry-leading desktop virtualization solution, ensuring the best user experience across any device, as enabled by Citrix technologies such as  $\underline{HDX}^{TM}$ .

Additional Resources

Citrix XenDesktop Product Web Site

Citrix XenDesktop Modular Reference Architecture [PDF]

How to Deploy Xenapp and Xendesktop with Amazon Web Services

Flexing to the Cloud with Citrix XenDesktop and Amazon Web Services

NetScaler On AWS Overview

Citrix Project Accelerator

Amazon Web Services Web Site

**Citrix HDX technologies** 

#### **About Citrix**

Citrix (NASDAQ:CTXS) is a leader in mobile workspaces, providing virtualization, mobility management, networking and cloud services to enable new ways to work better. Citrix solutions power business mobility through secure, personal workspaces that provide people with instant access to apps, desktops, data and communications on any device, over any network and cloud. This year Citrix is celebrating 25 years of innovation, making IT simpler and people more productive. With annual revenue in 2013 of \$2.9 billion, Citrix solutions are in use at more than 330,000 organizations and by over 100 million users globally. Learn more at www.citrix.com

851 West Cypress Creek Road

Fort Lauderdale, FL 33309

954-267-3000

http://www.citrix.com

Copyright © 2014 Citrix Systems, Inc. All rights reserved. Citrix, FlexCast, HDX, NetScaler Gateway, and XenDesktop are trademarks of Citrix Systems, Inc. and/or one of its subsidiaries, and may be registered in the U.S. and other countries. Other product and company names mentioned herein may be trademarks of their respective companies.

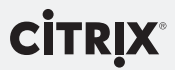